# برد آموزشی حرفه ای STM32F103ZET6 Cortex-M3

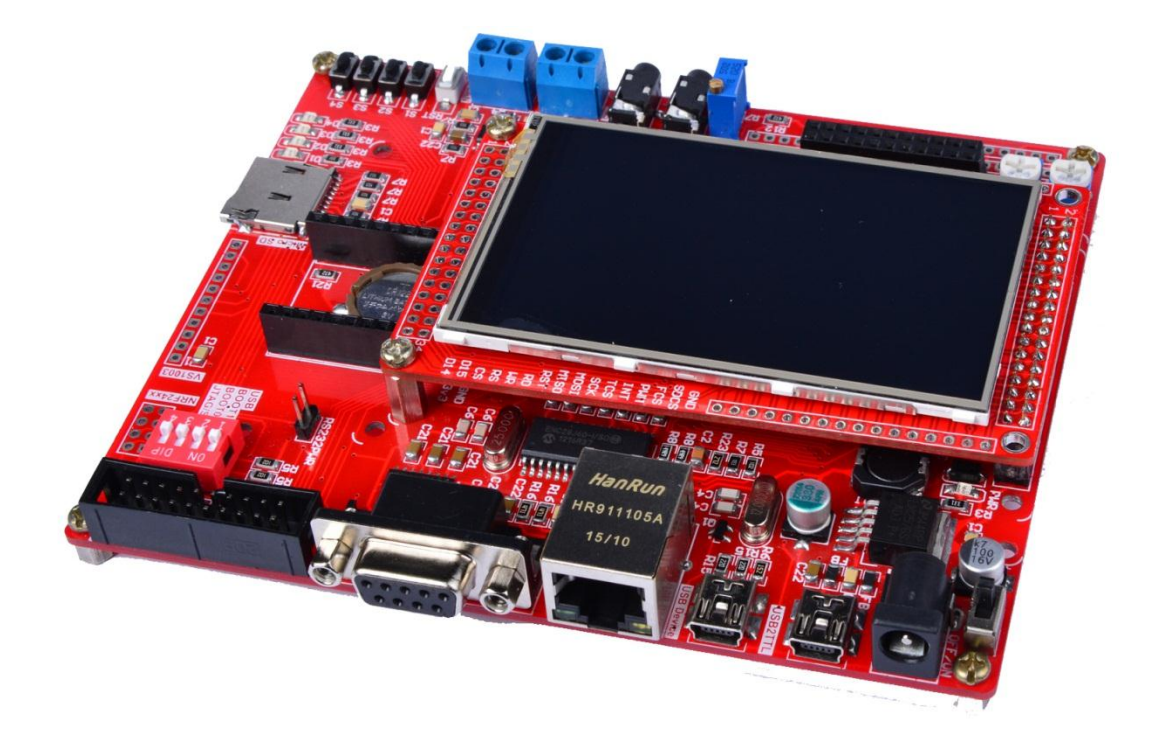

### فهرست مطالب

| ۳    | امكانات برد آموزشی STM32F103ZET6 :                                             |
|------|--------------------------------------------------------------------------------|
| γ    | روش های مختلف پروگرام کردن برد ؛ مزایا و معایب آنها                            |
| ٨    | پروگرام کردن برد توسط بوت لودر ISP                                             |
| ۱۳   | نحوه پروگرام کردن میکرو با استفاده از پروگرامر J-Link :                        |
| ۱۸ST | آموزش نصب کامپایلر Keil نسخه ی ۵ و آماده سازی آن جهت پروگرام نمودن M32F103ZET6 |
| ۲۱   | آموزش کار با کامپایلر Keil و نحوه ی ایجاد پروژه                                |
| ۳۰   | پروگرام کردن برد توسط J-Link و کامپایلر Keil                                   |
| ۳۲   | دیباگ کردن برد توسط کامپایلر Keil و پروگرامر J-Link                            |
| ۳۵   | لیستSample های موجود در بسته به همراه توضیح کارکرد هر مثال:                    |

### امکانات برد آموزشی STM32F103ZET6 :

\* تراشه قدرتمند STM32F103ZET6 سرى Cortex-M3

- فرکانس کاری : ۷۵ مگاهر تز
- میزان حافظه فلش : ۵۱۲ کیلوبایت
  - میزان رم : ۶۴ کیلوبایت
- آنالوگ به دیجیتال: ۱۶ کانال ۱۲بیتی
- پایه های قابل برنامه ریزی : ۱۱۲ عدد
  - تايمر : ٨ عدد
  - دارای مبدل دیجیتال به آنالوگ
- دارای پروتکل های CAN, I2C, SPI, USART, USB

\* ماژول LCD 3.2" Wide عریض تمام رنگی به همراه تاچ اسکرین

- روزولیشن تصویر QVGA 240x400
- به همراه تاچ اسکرین مقاومتی ۴ پین استاندارد
  - چيپست کنترلىHX8352B
  - دارای تراشه درایور تاچ اسکرینXPT2046
    - سوکت MMC SD وMMC SD
- امکان اتصال تراشه های فلش سریW25QXX
- دارای ترتیب پین خروجی متناسب با سایر ماژول های LCD از جمله ۳.۲–۳.۵–۴.۳ و ۷ اینچ

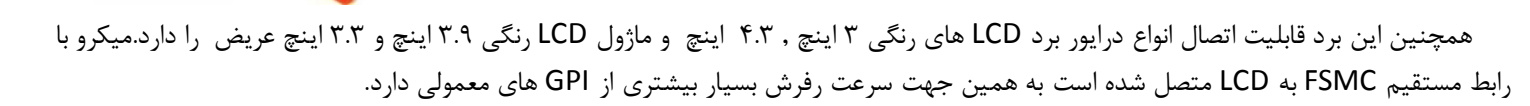

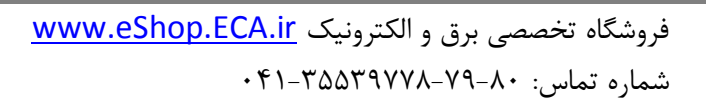

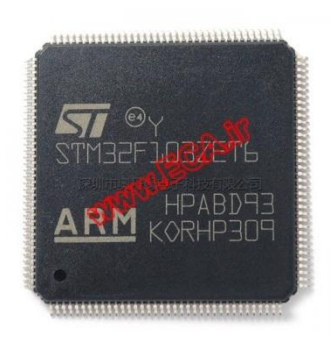

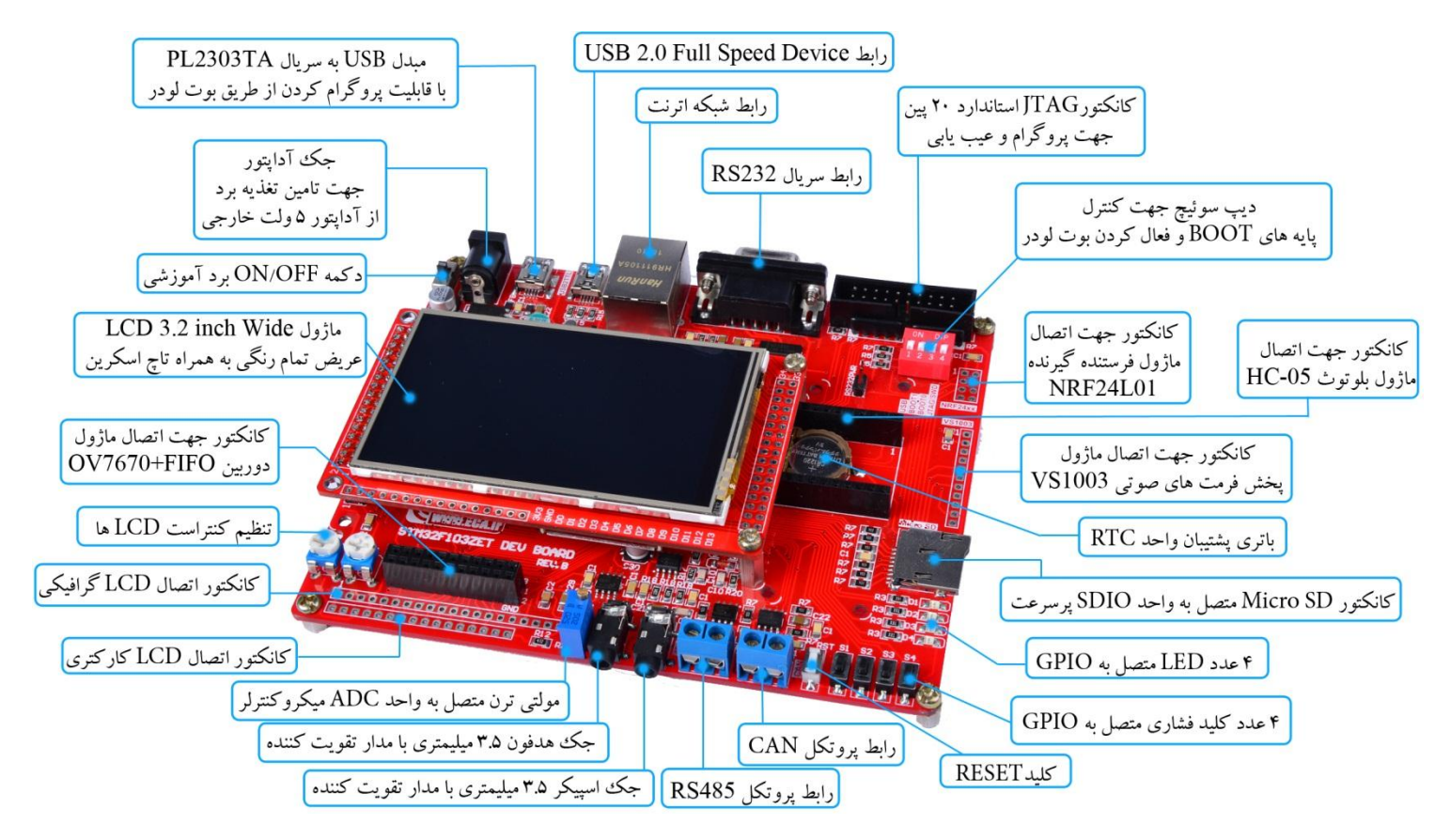

» رابط شبکه ی اترنت ۱۰مگابیت بر ثانیه که توسط تراشه ی ENC28J60 به SPI میکرو متصل شده است. طراحی بخش اترنت به گونه ای است که می توانید به تمامی سطوح شبکه دسترسی داشته باشید.

\* مجهز به حافظه SRAM با حجم 9 مگابایت IS62WV51216

\* مجهز به حافظه Flash سريال خارجي با حجم 4 مكابايتW25Q32

\* مجهز به حافظه EEPROM خارجی 3 کیلو بیت AT24C02

\* مبدل USB به سريال PL2303TA با قابليت پروگرام ميكرو از طريق بوت لودر

\* کانکتور JTAG استاندارد ۲۰ پین برای پروگرام و عیب یابی از طریق پروگرامر جیلینک. برای پروگرام نمودن دستگاه از ۲ طریق بوت لودر ISP و JLINK می توانید استفاده کنید. لازم به ذکر است در روش JLINK بصورت مستقیم از طریق نرم افزار KEIL می توانید میکروکنترلر خود را پروگرام کنید. قابلیت دیباگ سخت افزاری از دیگر مزایای این روش پروگرام نمودن بوده که باعث کاهش محسوس زمان یادگیری میگردد.

- \* جک آداپتور جهت تامین تغذیه برد از آداپتور 9 ولت خارجی
- \* دیپ سوئیچ جهت کنترل پایه های BOOT و فعال کردن بوت لودر
  - \* رابط USB 2.0 Full Speed Device
  - » کانکتور DB9 برای رابط سریالRS232

\* رابط پروتكلRS485

- \* کانکتور Micro SD متصل به واحد SDIO پرسرعت
- \* كانكتور جهت اتصال ماژول فرستنده، گیرنده بیسیمNRF24L01
  - \* کانکتور جهت اتصال ماژول پخش فرمتهای صوتیVS1003
    - \* كانكتور جهت اتصال ماژول بلوتوثHC-05
    - \* كانكتور جهت اتصال ماژول دوربين OV7670+FIFO
- \* جک هدفون 3.9 میلی متری با مدار تقویت کننده متصل به واحد آنالوگ به دیجیتال میکرو
- \* جک بلندگوی 3.9 میلی متری با مدار تقویت کننده متصل به واحد دیجیتال به آنالوگ میکرو
  - \* کانکتور برای اتصال LCD کاراکتری
    - \* کانکتور برای اتصالGLCD
  - \* مولتی ترن متصل به ADC میکروکنترلر

\* رابط پروتکل CAN یک مگابیت بر ثانیه - ، پروتکل CAN یکی از ایمن ترین و پرمصرف ترین پروتکل های صنعتی میباشد که در بیشتر پرژه های صنعتی مورد استفاده قرار می گیرد.

- \* ۴ عدد کلید فشاری متصل به GPIO
  - \* ۴ عدد LED متصل به GPIO
  - \* باتری پشتیبان برای واحدRTC
  - \* كليد جهت قطع و وصل تغذيه

راهنمای جامپر موجود بر روی برد

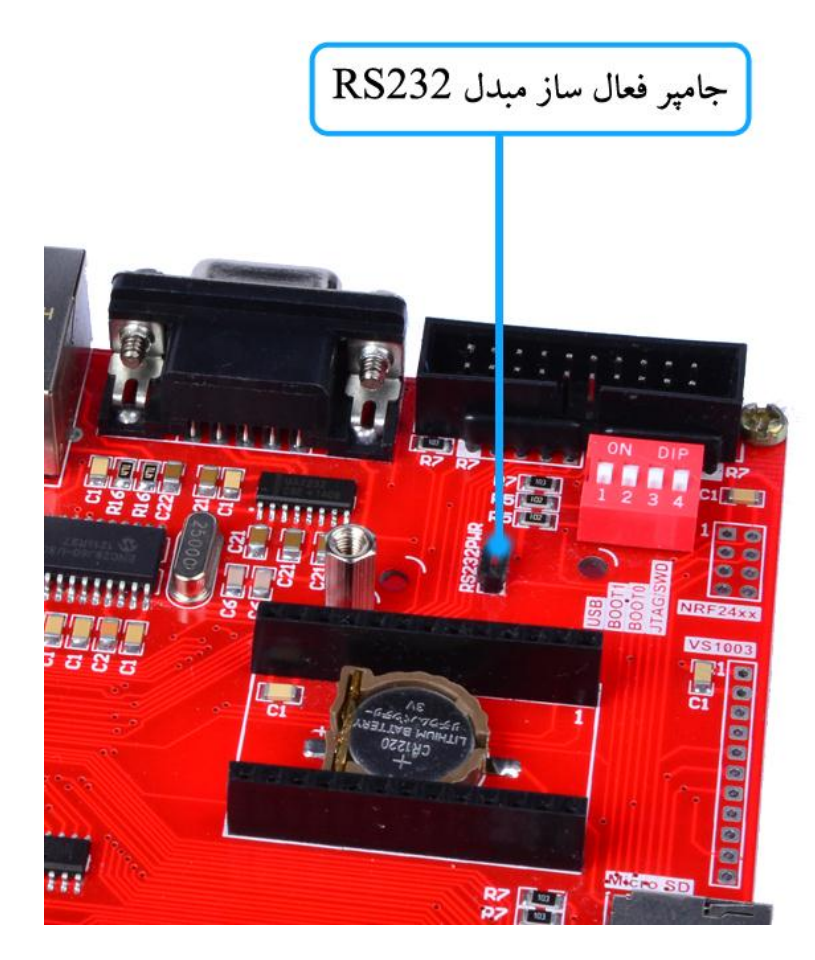

\* توجه: به دلیل استفاده مشترک ماژول بلوتوث و مبدل RS232 از یک پورت سریال، هنگام استفاده از ماژول بلوتوث جامپر RS232PWR حتما خارج شود و بلعکس زمانیکه ماژول بلوتوث مورد استفاده نمی باشد، آنرا از برد جدا کرده و جامپر در جای خود جایگذاری شود.

راهنمای دیپ سوئیچ موجود بر روی برد

| کارکرد                                                           | ديپ سوئيچ |
|------------------------------------------------------------------|-----------|
| فعال کردن قابلیت پروگرام، دیباگ از طریق پروگرامر Jlink و ST Link | JTAG/SWD  |
| فعال كردن بوت لودر داخلي طبق جدول زير                            | BOOT0     |
| فعال کردن بوت لودر داخلی طبق جدول زیر                            | BOOT1     |
| فعال کردن واحد USB Device                                        | USB       |

| حالت بوت          | وضعیت پایه های حالت BOOT |       |
|-------------------|--------------------------|-------|
|                   | BOOT0                    | BOOT1 |
| حافظه Flash کاربر | OFF                      | Х     |
| بوت لودر كارخانه  | ON                       | OFF   |
| حافظه SRAM        | ON                       | ON    |

## روش های مختلف پروگرام کردن برد ؛ مزایا و معایب آنها

۲ روش برای پروگرام کردن برد آموزشی STM32F103ET6 وجود دارد:

- ۱- استفاده از بوت لودر ISP و بدون نیاز به پروگرامر خارجی
  - ۲- استفاده از پروگرامر خارجی J-Link

که هر کدام مزایا و معایب خاص خود را دارند که به آنها اشاره خواهیم کرد.

۱- استفاده از بوت لودر ISP و بدون نیاز به پروگرامر خارجی

**مزایا:** در روش بوت لودر ISP احتیاجی به پروگرامر خارجی ندارد و میتوان مستقیما میکروکنترلر را با کابل USB به کامپیوتر متصل و پروگرام کرد.

**معایب**: امکان استفاده ی مستقیم از کامپایلر Keil جهت پروگرام نمودن وجود ندارد بلکه بایستی از نرم افزار اختصاصی جهت پروگرام استفاده کرد. امکان دیباگ میکروکنترلر در این روش وجود ندارد.

#### J-Link استفاده از پروگرامر خارجی

**مزایا**: در این روش، پروگرامر جیلینک مستقیماً به پورت JTAG متصل شده و میکروکنترلر بصورت مستقیم از طریق کامپایلر پروگرام می گردد. شما علاوه بر پروگرام نمودن، می توانید برنامه خود را دیباگ سخت افزاری کنید. یعنی اینکه برنامه خود را خط به خط اجرا نموده و فرایند اجرای برنامه را مشاهده نمایید. دیباگ سخت افزاری به منظور تسریع فریایند آموزش و در پروژه های حرفه ای جهت ایرادیابی و رفع باگ سریع برنامه مورد استفاده قرار میگیرد.

معایب: نیاز به تهیه ی سخت افزار J-Link دارد.

## پروگرام کردن برد توسط بوت لودر ISP

آخرین نسخه نرم افزار ST Flash loader را از دیسک همراه محصول در مسیر زیر:

DVD&CD:\TOOLS\PL2303\_Prolific\_DriverInstaller\_v1.10.0.exe

یا از وب سایت زیر تهیه و نصب نمائید.

http://www.st.com/web/en/catalog/tools/PF257525#

| Part Number | Version | Marketing Status | Order From ST |
|-------------|---------|------------------|---------------|
| STSW-MCU005 | 2.8.0   | Active           | Download      |

سپس فایل PL2303\_Prolific\_DriverInstaller را نصب نمائید.

| Nyb-LCD-Code-Generator.exe                  | *V/*1/T*1T *1:0V | Application | 64 KB    |
|---------------------------------------------|------------------|-------------|----------|
| PL2303_Prolific_DriverInstaller_v1.10.0.exe | ۳۵/+۹/۲+۱۴۱+:۵۸  | Application | 3,144 KB |
| 🔀 SerialPort Terminal.exe                   | T9/+9/T++9 +0:T) | Application | 26 KB    |

حال فایل نصبی برنامه را اجرا نمایید؛ بعد از زدن Next و عملیات نصب دکمه ی Finish را میزنیم:

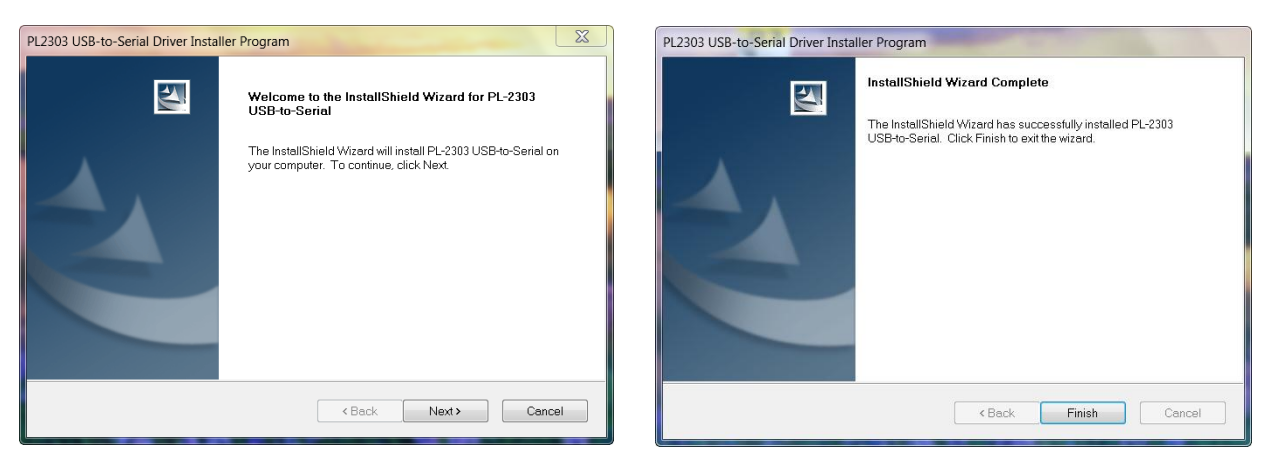

دیپ سوئیچ BOOT0 و USB را فعال و BOOT1 را غیر فعال نموده و تغذیه برد را متصل نمائید.(مطابق جدول راهنمای دیپ سوئیچ ها)

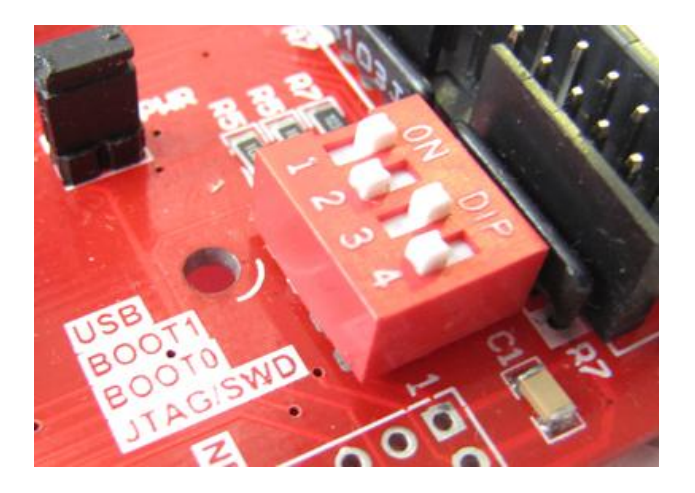

پورت USB بخش مبدل USB به سریال (USB2TTL) را به کامپیوتر متصل نمائید.

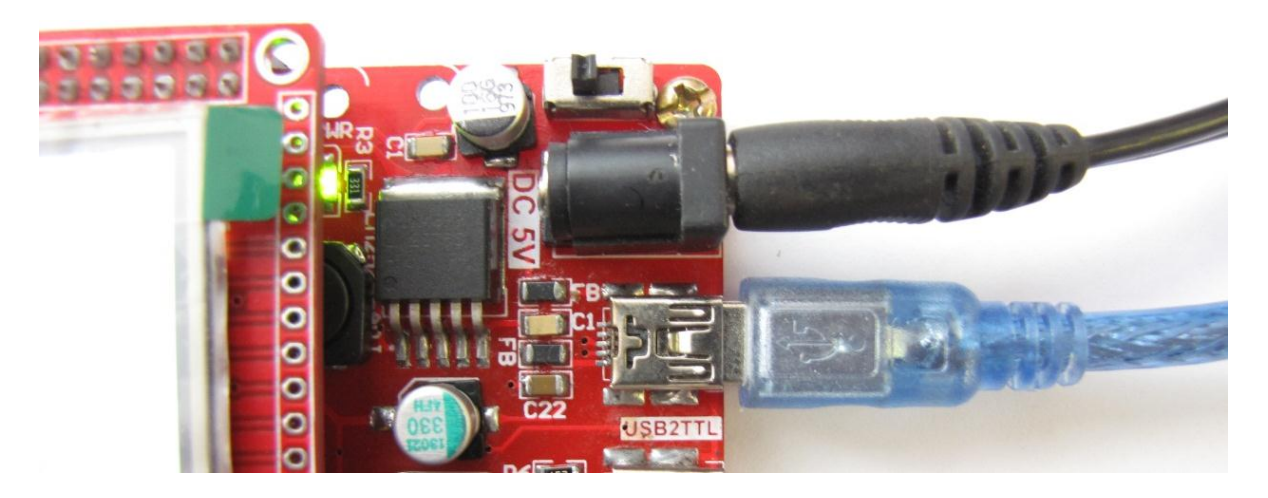

سیستم عامل، دستگاه جدید را به عنوان پورت سریال شناسایی مینماید.

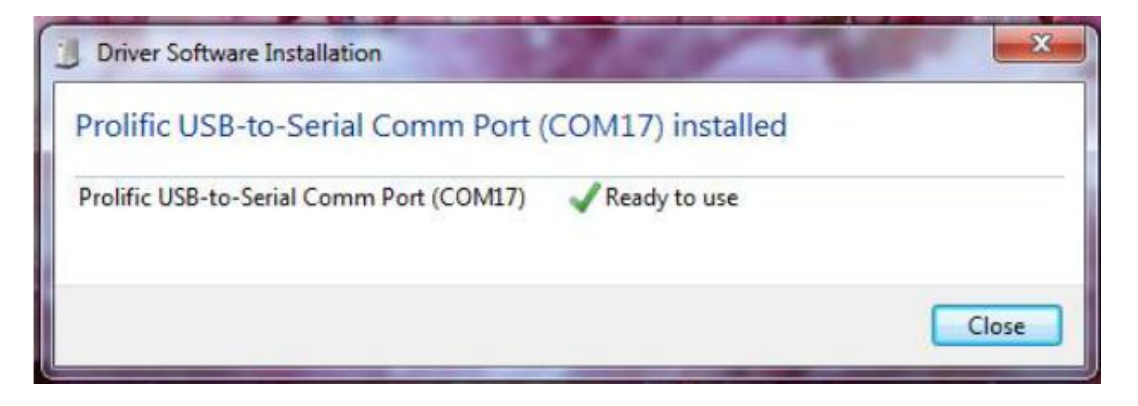

نرم افزار ST Flash loader Demonstrator GUI را از دیسک همراه محصول از مسیر زیر نصب نمایید:

#### DVD&CD:\Tools\flash\_loader\_demo\_v2.7.0.exe

٩

| bmp2h_conv.exe               | ۳)/+V/۲++۸ +۲:۱۹  | Application | 52 KB      |
|------------------------------|-------------------|-------------|------------|
| flash_loader_demo_v2.7.0.exe | ) ۰/۱۱/۲۰۱۴ ۰۹:۲۸ | Application | 34,807 KB  |
| GLCD_Editor.exe              | •V/•0/T••0 •T:•7  | Application | 739 KB     |
| H-ITAG VI 1 Release EVE      | YA/+///Y+)+ +0.44 | Application | 22 6/11 KR |

فروشگاه تخصصی برق و الکترونیک <u>www.eShop.ECA.ir</u> شماره تماس: ۸۰-۷۹-۷۹۲۹۳۵۳۹۰۲۱

بعد از عملیات نصب آیکون آن بر صفحه ظاهر خواهد شد :

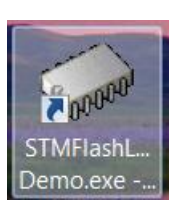

در غیر این صورت به مسیر نصب برنامه که بصورت پیشفرض بصورت زیر است بروید و برنامه را از آنجا اجرا نمایید:

C:\Program Files\STMicroelectronics\Software\Flash Loader Demo

|                 | Computer  WINDC      | WS (C:)  Program Files  STMicroelectronics | <ul> <li>Software          <ul> <li>Flash Lo</li> </ul> </li> </ul> | oader Demo 🕨        |
|-----------------|----------------------|--------------------------------------------|---------------------------------------------------------------------|---------------------|
| Organize 🔻      | Include in library 🔻 | Share with 🔻 Burn New folder               |                                                                     |                     |
| 🚖 Favorites     | <b>^</b>             | Name                                       | Date modified                                                       | Туре                |
| 💻 Desktop       |                      | 👢 Conf                                     | ۱۹/۱۰/۲۰۱۵ ۱۲:۰۰                                                    | File folder         |
| 🗼 Download      | s                    | 👢 Doc                                      | ۱۹/۱۰/۲۰۱۵ ۱۲:۰۰                                                    | File folder         |
| 🐉 Recent Pla    | ces                  | 👢 Мар                                      | ۱۹/۱۰/۲۰۱۵ ۱۲:۰۰                                                    | File folder         |
| 👠 Google Dr     | ive                  | 👢 Sources                                  | ۱۹/۱۰/۲۰۱۵ ۱۲:۰۰                                                    | File folder         |
| 😌 Dropbox       |                      | STM8_Routines                              | ۱۹/۱۰/۲۰۱۵ ۱۲:۰۰                                                    | File folder         |
| 🔫 New Dowr      | nload                | Files.dll                                  | ۳۱/+۹/۲+۱۴ +۵:۵۱                                                    | Application extens. |
|                 |                      | 🚳 MB786.bat                                | 79/17/7+11 11:77                                                    | Windows Batch File  |
| 🚞 Libraries     | =                    | MCD-ST Liberty SW License Agreement V      | ۱۶/۱۱/۲۰۱۱ ۰۴:۵۰                                                    | PDF File            |
| l Document      | s                    | 📄 readme.txt                               | ۱۵/۰۹/۲۰۱۴ ۰۱:۰۴                                                    | Text Document       |
| 🕹 Music         |                      | STBLLIB.dll                                | ۳۱/۰۹/۲۰۱۴ ۰۵:۵۲                                                    | Application extens  |
| Sector Pictures |                      | STMFlashLoader Demo.exe                    | • \$/11/7•17 • 9:8•                                                 | Application         |
| 🧸 Videos        |                      | STMElashLoader.exe                         | 71/+9/7+15+0:07                                                     | Application         |

مطابق شکل زیر پورت اختصاص داده شده برای مبدل USB به سریال را مشخص نمایید.

| Select the con                      |                     | life.augmented            |                        | connection |
|-------------------------------------|---------------------|---------------------------|------------------------|------------|
| Common for a                        | all families        | and set settings, then ch |                        |            |
| Port Name<br>Baud Rate<br>Data Bits | COM11<br>57600<br>8 | Parity Echo Timeout(s)    | Even<br>Disabled<br>10 | •          |
|                                     |                     |                           |                        |            |
|                                     |                     |                           |                        |            |

فروشگاه تخصصی برق و الکترونیک <u>www.eShop.ECA.ir</u> شماره تماس: ۸۰-۷۹-۷۹۲۹۳۵۲۹۰۲۰

فكس: ۳۵۵۳۹۷۶۹ • •

ايميل:<u>eShop.ECA@Gmail.com</u>

برای اطمینان از شماره پورت اختصاص یافته به بخش Device Manager ویندوز مراجعه کنید. در اینجا به عنوان مثلا پورت ۱۱ اختصاص داده شده

| Portable Devices                         |
|------------------------------------------|
| Ports (COM & LPT)                        |
| Prolific USB-to-Serial Comm Port (COM11) |
|                                          |

کلید Next را فشار دهید تا به صفحه بعدی منتقل شوید. در صورتی که مراحل قبلی به درستی انجام شده باشند با صفحه زیر نمایش داده خواهدشد که در آن ظرفیت حافظه Flash میکروکنترلر شناسایی شده است. در غیر این صورت برنامه را مجددا اجرا نمایید.

| Flash Loader Demonstrato | r                  | l           |                 |
|--------------------------|--------------------|-------------|-----------------|
|                          | life.aug           | mented      |                 |
| Target is readable. P    | lease click "Next" | to proceed. |                 |
|                          |                    | Rer         | nove protection |
| Flash Size 512 K         | KB                 |             |                 |
|                          |                    |             |                 |
|                          |                    |             |                 |
| Rady                     | Next               | Canaal      | Class           |
| Back                     | Next               | Cancel      | Close           |

کلید Next را در این صفحه و صفحه بعدی فشار دهید تا به صفحه اصلی برنامه منتقل شوید.

مسیر فایل HEX مورد نظر را مطابق شکل زیر با فشردن کلید ... مشخص نمائید (به عنوان مثال در اینجا از کد برنامه ی چشمک زن LED ها استفاده می کنیم) و برای بازبینی پروگرام صحیح میکرو کنترلر تیک گزینه Verify after download را بزنید.

است.

| Flash Loader Demonstrator                                  |  |
|------------------------------------------------------------|--|
| life, augmented                                            |  |
| Erase                                                      |  |
| All     C Selection                                        |  |
| Download to device                                         |  |
| C:\Users\AMIR\Dropbox\STM32F103ZET6 Cortex-M3\sample\LED.r |  |
| Erase necessary pages C No Erase C Global Erase            |  |
| @ (h) 8000000 ▼ Jump to the user program                   |  |
| Optimize (Remove some FFs)                                 |  |
| Apply option bytes                                         |  |

كليد Next را فشار دهيد تا عمليات انتقال فايل شروع شود. درصورتيكه عمليات با موفقيت انجام شده باشد پيغام زير ظاهر خواهد شد.

| Download o | peration finishe | ed successfull | y     |
|------------|------------------|----------------|-------|
| Back       | Next             | Cancel         | Close |

سپس ديپ سوئيچ BOOT0 را غير فعال ميكنيم (مطابق جدول راهنماي ديپ سوئيچ ها) سپس دكمهي ريسيت را ميزنيم.

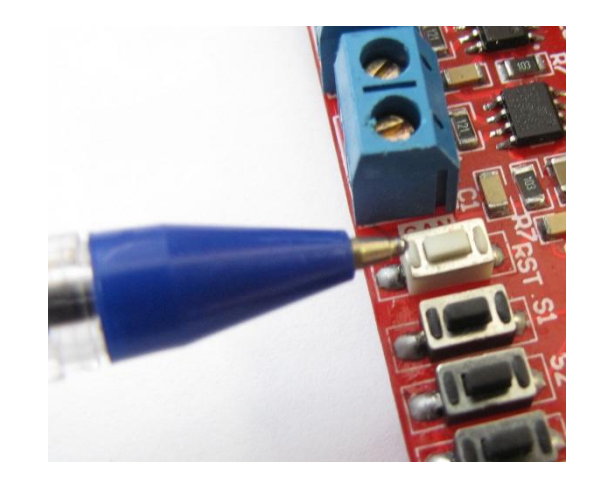

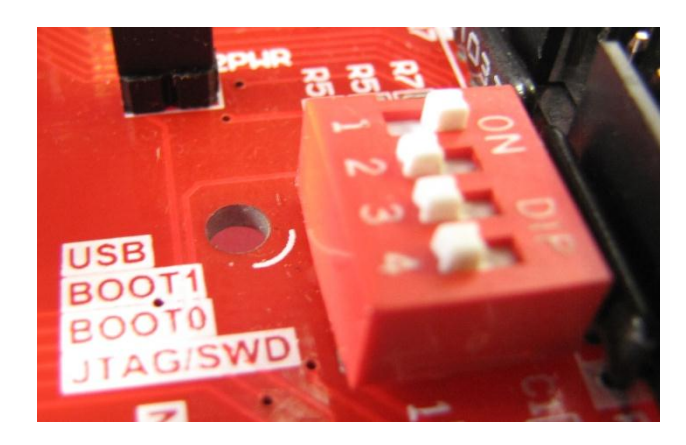

در این آزمایش برنامه BLINKY-LED که تست LED های برد آموزشی هستند پروگرام شده اند.

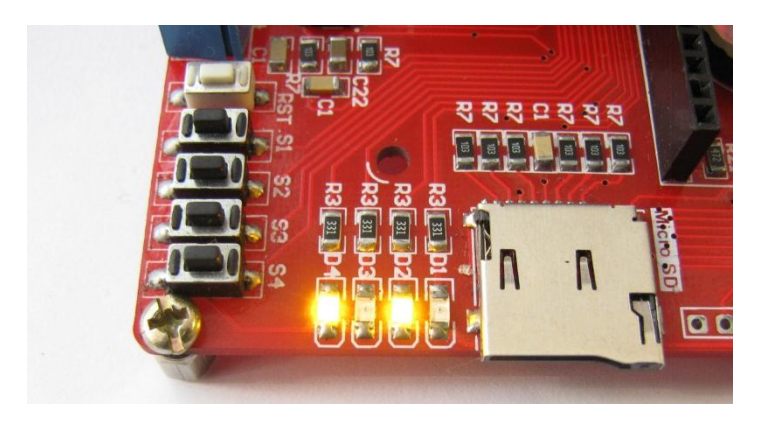

## نحوه پروگرام کردن میکرو با استفاده از پروگرامر J-Link :

آخرین نسخه نرم افزار J-Link را از دیسک همراه برد نصب نمائید.

DVD&CD:\Tools\ Setup\_JLink\_V494j.zip

| NCII J.1.J            | 1.7. V/1.1W 111.1.0 | The folder         |           |
|-----------------------|---------------------|--------------------|-----------|
| Setup_JLink_V494j.zip | ۱۵/۱۲/۲۰۱۴ ۱۱:۱۴    | WinRAR ZIP archive | 20,792 KB |
| 🛅 bmp2h conv.exe      | ۳)/+V/۲++۸ +۲:۱۹    | Application        | 52 KB     |

یا آخرین نسخه ی آن را از سایت Segger دریافت و نصب نمایید.

| https://www.segger.com/jl | nk-software.html                                                                                                    |
|---------------------------|----------------------------------------------------------------------------------------------------|
| dapters                   |                                                                                                    |
| olators                   | Software for Windows                                                                                                    |
| ash Breakpoints           | Software and documentation pack for Windows V5.02f [17,888 kb]                                                                                                    |
| lash Download             | md5 checksum: 035d3ab43b45aab81984af690ff2ce72                                                                                                    |
| Link OB                   | Installing the software will automatically install the J-Link USB drivers and offer<br>the J-Link DLL. Multiple versions of the J-Link software can be installed on the |
| odel Overview             | co-exist in different directories. <u>More</u>                                                                                                    |
| eal Time Transfer         |                                                                                                    |

برد آموزشی را به پروگرامر J-Link متصل نموده و نرم افزار J-Flash را اجرا نمائید.

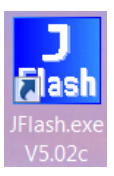

از بخش Options گزینه ی Project Settings را انتخاب کنید.

| Register J-Fla | ash V5.02c | - [C:\Prog | am Files\SEGGER\JLink_V502c\Default.jflash] |
|----------------|------------|------------|---------------------------------------------|
| File Edit Vie  | w Target   | Options    | Window Help                                 |
| D Project      |            | Proj       | ect settings Alt-F7                         |
| Name           | Value      | Glob       | pal settings                                |

از سربرگ CPU تیک گزینه ی Device را زده و میکروکنترلر STM32F103ZE را انتخاب کنید.

| Project settings                   | ? X                                                     |
|------------------------------------|---------------------------------------------------------|
| General Target Interface CPU Flash | Production                                              |
| Use J-Link script file             |                                                         |
| Core Device                        | Check core ID<br>ID 3BA00477                            |
| Little endian                      | Mask 0F000FFF                                           |
|                                    | Use target RAM (faster)       Addr 20000000       32 KB |

حال از سربرگ Target Interface از لیست باز شو هم میتوان گزینه ی JTAG را انتخاب کرد و هم میتوان گزینه ی SWD را انتخاب کرد.

فرق پروتکل JTAG و SWD در این است که در روش SWD فقط از ۲ پایه و در روش JTAG از ۶ پایه جهت پروگرام کردن میکرو استفاده میشود ؛ مزیت روش SWD در اختیار گذاشتن پایه های آزاد بیشتری برای کاربر میباشد. که البته در این برد احتیاجی به رعایت این موضوع نمیباشد.

| Project settings             | and the second second s |
|------------------------------|----------------------------------------------------------------------------------------------------|
| General Target Interface CPU | Flash Production                                                                                                    |
| JTAG<br>JTAG<br>SWD          | JTAG speed after init                                                                                                    |
|                              | Auto selection                                                                                                    |

اما میبایست دیپ سوئیچ JTAG/SWD جهت قابلیت پروگرام، دیباگ از طریق پروگرامر Jlink وST Link مطابق شکل زیر فعال باشد.(مطابق جدول راهنمای دیپ سوئیچ ها)

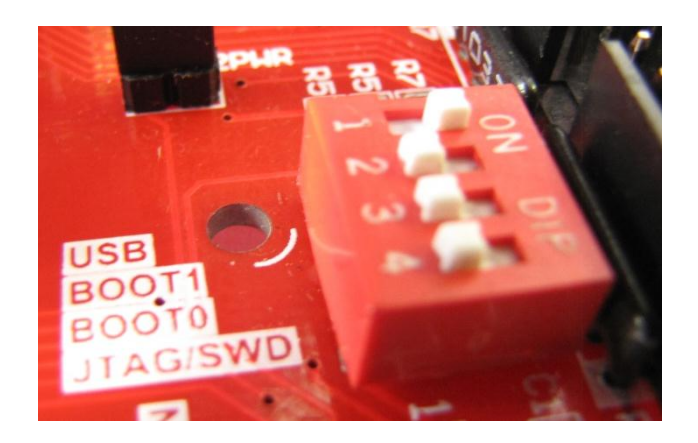

کلاک را روی حالت Auto تنظیم نمائید.

| Project settings             |                         | ? × |
|------------------------------|-------------------------|-----|
| General Target Interface CPU | Flash Production        |     |
| JTAG 🗸                       |                         |     |
| -JTAG speed before init-     | -JTAG speed after init- |     |
| Auto selection               | Auto selection          |     |
| C Adaptive clocking          | Adaptive clocking       |     |
| ○ 4000                       | ○ 4000 🔻 kHz            |     |
|                              |                         |     |

در حالیکه تغذیه برد را وصل کرده اید از تب Target گزینه Connected را بزنید .در صورتیکه عملیات اتصال به درستی انجام شود پیغام Connected در حالیکه تغذیه برد را وصل کرده اید از تب Succest گزینه Successfully را بزنید .در صورتیکه عملیات اتصال به درستی انجام شود پیغام Succesfully

| SEGGER J-Flash V5.02c - [C:\Program Files\SEGGER\/Link_V502c\Default.jflash *] |                                  |
|--------------------------------------------------------------------------------|----------------------------------|
| File Edit View Target Options Window Help                                      |                                  |
| Connect                                                                        |                                  |
| Name Va Disconnect                                                             |                                  |
| Connection US<br>Target interface JT, Show CFI info                            |                                  |
| Init JTAG speed Au                                                             |                                  |
| TAP number <n chip<="" secure="" td=""><td></td></n>                           |                                  |
| IHPre In Unsecure chip                                                         |                                  |
| MCU ST<br>Endian Litt Check blank F2                                           |                                  |
| Check core Id Ye Fill with zero                                                |                                  |
| Use target RAM Ye Frase sectors F3                                             |                                  |
| RAM address 0x<br>RAM size 32 Erase chip F4                                    |                                  |
| Flash memory ST Discourse 55                                                   |                                  |
| Manufacturer ST Program F5                                                     |                                  |
| Flash Id Ox                                                                    |                                  |
| Check flash Id No AUTO F7                                                      |                                  |
| Ormanization 32 Verify F8                                                      |                                  |
| Verify CRC                                                                     |                                  |
| Read back                                                                      |                                  |
| - Target interface s Start application F9                                      | A                                |
| - Initializing CPU core (Init sequence)                                        |                                  |
| - Initialized successfully<br>- Target interface speed: 4000 kHz (Auto)        |                                  |
| - J-Link found 2 JTAG devices. Core ID: 0x3BA00477 (Cortex-M3)                 |                                  |
| - Connected successfully                                                       |                                  |
| <                                                                              |                                  |
| Connect to target Connected                                                    | Core Id: 0x3BA0047 Speed: 4000 J |

حال میتوانید از بخش File , فایل هگز یا Bin مورد نظر را از طریق گزینه ی Open data file وارد برنامه نمایید.

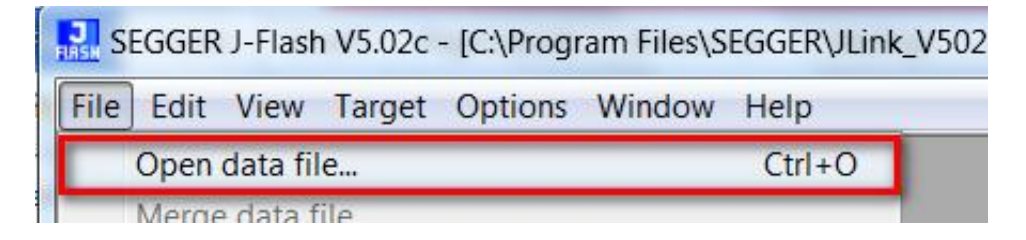

با گزینه Program یا فشردن کلید F5 آن را بر روی میکروکنترلر پروگرام نمائید.

| Targ | get Options Window | Hel |
|------|--------------------|-----|
|      | Connect            |     |
|      | Disconnect         |     |
|      | Show CFI info      |     |
|      | Test               | +   |
| l.   | Secure chip        |     |
|      | Unsecure chip      |     |
| t    | Check blank        | F2  |
|      | Fill with zero     |     |
|      | Erase sectors      | F3  |
|      | Erase chip         | F4  |
|      | Program            | F5  |

18

درصورت موفق آميز بودن پيغام Target programmed successfully-Complated نمايش داده ميشود.

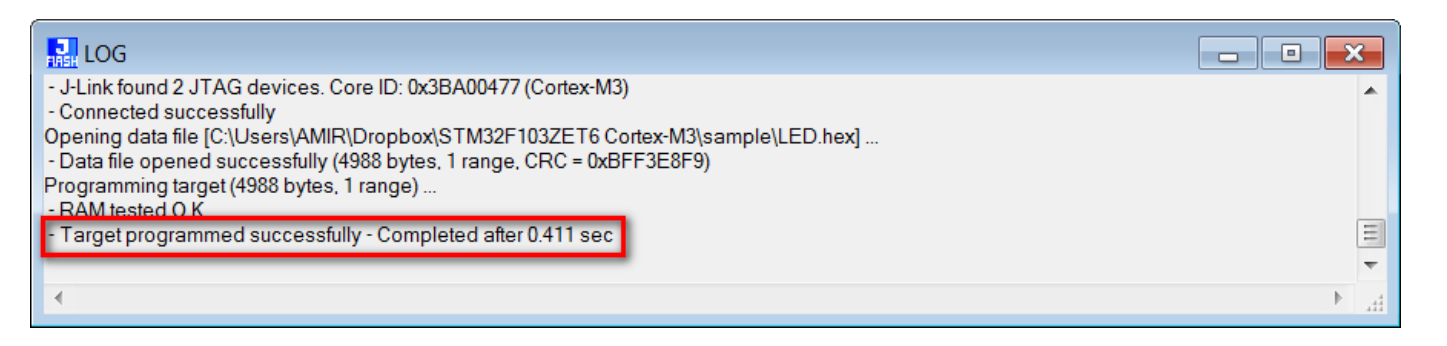

از تب Target گزینه Disconnect را بزنید.

| Regger J-F   | lash | V5.02c - | [C:\Prog | am Files\S | EGGER\JLir |
|--------------|------|----------|----------|------------|------------|
| File Edit Vi | ew   | Target   | Options  | Window     | Help       |
| Droject      |      | Сог      | nnect    |            |            |
| Name         | Va   | Dis      | connect  |            |            |

سپس میکرو را Reset نمایید.

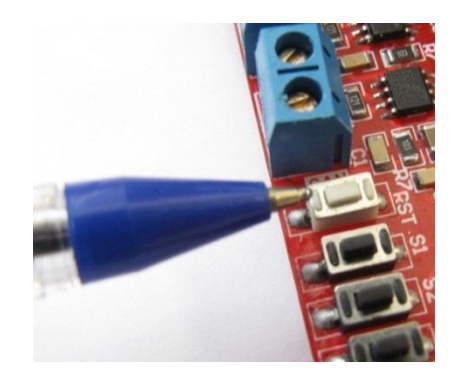

در این آزمایش برنامه BLINKY-LED که تست LED های برد آموزشی هستند پروگرام شده اند.

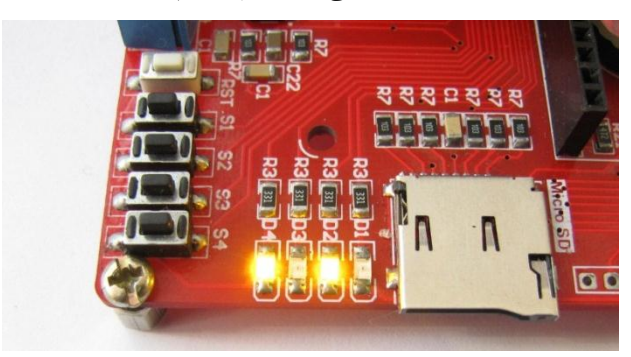

## آموزش نصب کامپایلر Keil نسخه ی ۵ و آماده سازی آن جهت پروگرام نمودن STM32F103ZET6:

ابتدا نرم افراز Keil 5.1.5 را از دیسک همراه با محصول نصب نمایید:

DVD&CD:\Tools\Keil 5.1.5

پس از نصب برنامه آیکون زیر ظاهر خواهد شد. نرم افزار را به صورت Run as administrator اجرا نمائید.

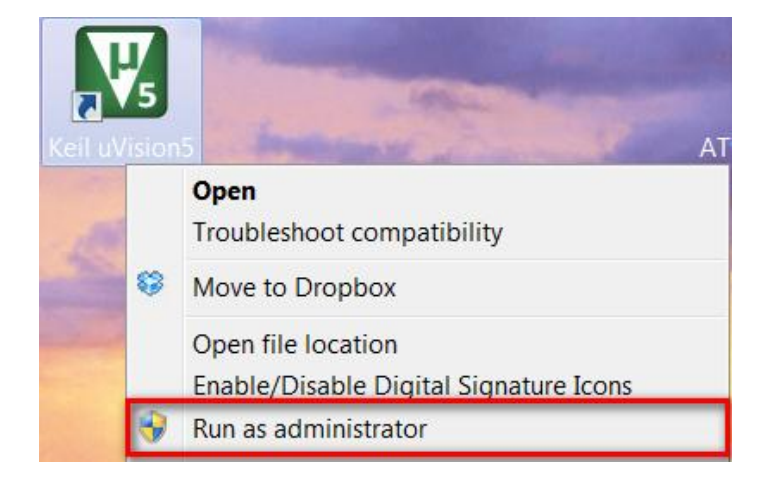

از منوی File روی گزینه ... License Management کلیک کنید.

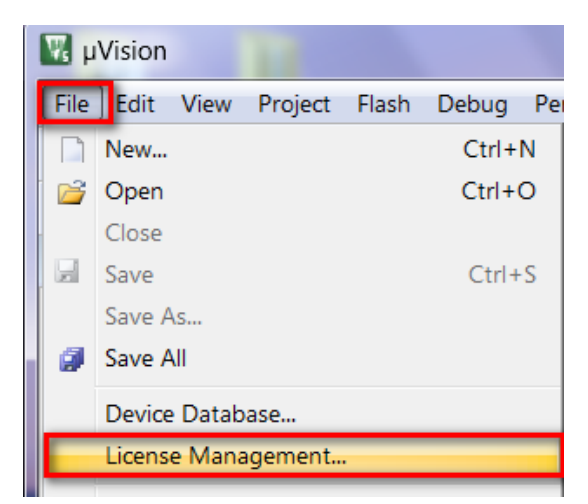

در صفحه باز شده مطابق شکل زیر کد CID کامپیوتر خود را کپی نمایید.

| License Management                              | X                                     |
|-------------------------------------------------|---------------------------------------|
| Single-User License Floating License Floating L | icense Administrator   FlexLM License |
| Customer Information Name:                      | CiD: CIDX5-8ZXHB                      |
| Company:<br>Email:                              | Get LIC via Internet                  |

فایل Keil\_ARM\_MDK\_Keygen را اجرا نمائید و در بخش مشخص شده CID خود را Paste نمائید. گزینه Target را بر روی ARM و MDK Paste تمائید. گزینه Target را بر روی ARM و Pofessional و Professional قرار داده و کلید Generate را فشار دهید تا لایسنس CID تولید شود.

|                                                                                                    | ← ← Search Keil 5.1.5                                          |
|----------------------------------------------------------------------------------------------------|----------------------------------------------------------------|
| Share with  Burn New folde                                                                                       | er 🔠 🕶 🗍 😧                                                     |
| Name                                                                                                    | 🗲 Keil Generic Keygen - EDGE 🛛 🕅                               |
| <ul> <li>▶ Pack</li> <li>唑 Keil 5 Guide.docx</li> <li>☑ Keil_ARM_MDK_Keygen.exe</li> <li>☑ MDK515.EXE</li> </ul> | Keil Enbedded Horkbench                                        |
|                                                                                                    | Keygen     License Details     CID: CIDX5-8ZXHB     Target ARM |
|                                                                                                    | MDK Professional                                               |
| ۲                                                                                                    | GE7GR-270MV-AWQ2F-62YJR-UXFM-SV59U                             |

کد لایسنس را کپی کرده و در بخش New License Code پنجره License Management باز شده Paste نمائید. کلید Add LIC را فشار دهید تا لایسنس ایجاد شده فعال شود.

| Customer Information –<br>Name:<br>Company:<br>Email: | ung License   rioanng License Administrator   ri                               | Computer ID<br>CID: CIDX5-8ZXHB<br>Get LIC via Internet |
|-------------------------------------------------------|--------------------------------------------------------------------------------|---------------------------------------------------------|
| Product<br>MDK-ARM Professiona                        | License ID Code (LIC)/Product variant<br>I GE7GK-Z70MV-AWQ2F-62YJR-UIXFM-SV59U | Support Period<br>Expires: Aug 2020                     |
| New License ID Coo                                    | le (LIC): GE7GK-Z70MV-AWQ2F-62YJR-UIX                                          | FM-SV59U Add LIC Uninstall                              |

افزدون پشتیبانی از خانواده STM32F1xx

در نسخه ۵ محیط توسعه Keil برای کار با هر خانواده میکروکنترلر میبایست بسته راه اندازی یا به اصطلاح DFP آن خانواده با استفاده از ابزار PackInstaller نصب شوند. نصب بسته ها به دو صورت آنلاین و آفلاین انجام می شود که در حالت آنلاین نیاز به اتصال اینترنتی برای دانلود فایل بسته دارد. برای نصب آفلاین بسته درایور ابزار PackInstaller را از داخل Desktop یا پوشه نصب نرم افزار Keil اجرا نمایید.

|              |                               | -                 |
|--------------|-------------------------------|-------------------|
| 90-1         | Computer      WINDOWS (C:)    | • Keil_v5 ► UV4 ► |
| Organize 🔻   | Include in library    Share w | vith ▼ Burn Nev   |
| Name         | <u>^</u>                      | Date modified     |
| 🛞 PackInstal | ler.exe                       | TV/+0/T+10 +V:TA  |
| PackUnzip    | .exe                          | TV/+۵/T+۱۵ +V:TA  |

از منوی فایل روی گزینه ... Import کلیک کنید.

| 🕸 Pack Installer - C:\Keil_v5\ARM\PACK |       |  |  |  |  |  |
|----------------------------------------|-------|--|--|--|--|--|
| File Packs Window Help                 |       |  |  |  |  |  |
| Refresh                                |       |  |  |  |  |  |
| Import                                 | pards |  |  |  |  |  |
| Exit                                   | • ×   |  |  |  |  |  |

در پنجره باز شده فایل بسته درایور مورد نظر خود را انتخاب کنید. این فایل با اسم Keil.STM32F1xx\_DFP.1.1.0.pack در پوشه Pack کنار فایل نصبی قرار دارد. دکه Open را بزنید تا بسته مورد نظر بر روی سیستم نصب شود. پس از این مرحله میتوانید پروژه های مبتنی بر خانواده STM32F1xx را با استفاده از کامپایلر، کامپایل نمائید.بعد از اتمام کار برنامه را ببندید.

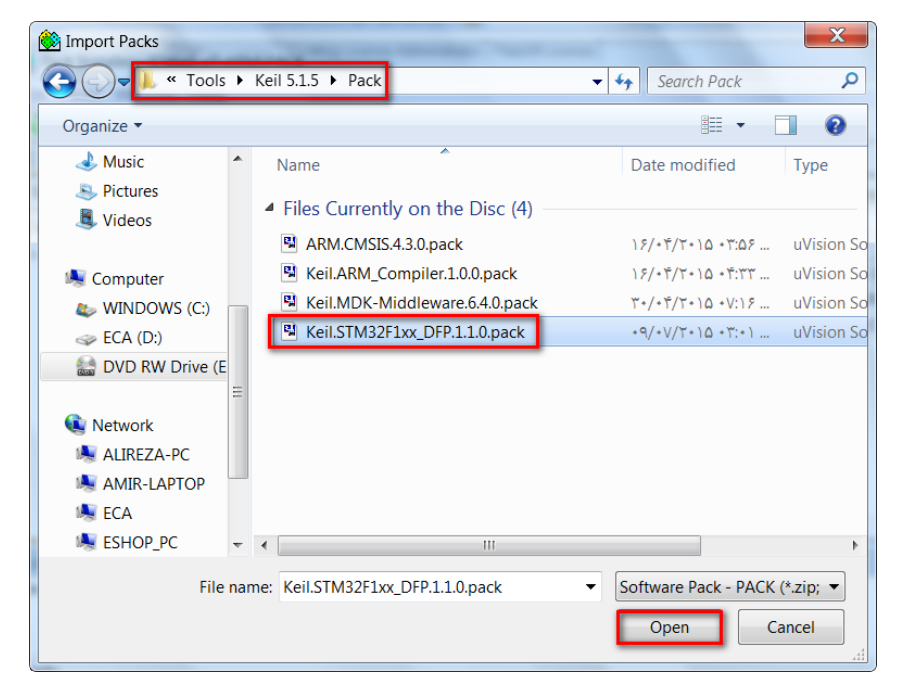

آموزش کار با کامپایلر Keil و نحوه ی ایجاد پروژه

نرم افزار را به صورت Run as administrator اجرا نمائید.

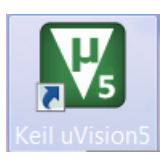

صفحه ی برنامه به این گونه خواهد بود:

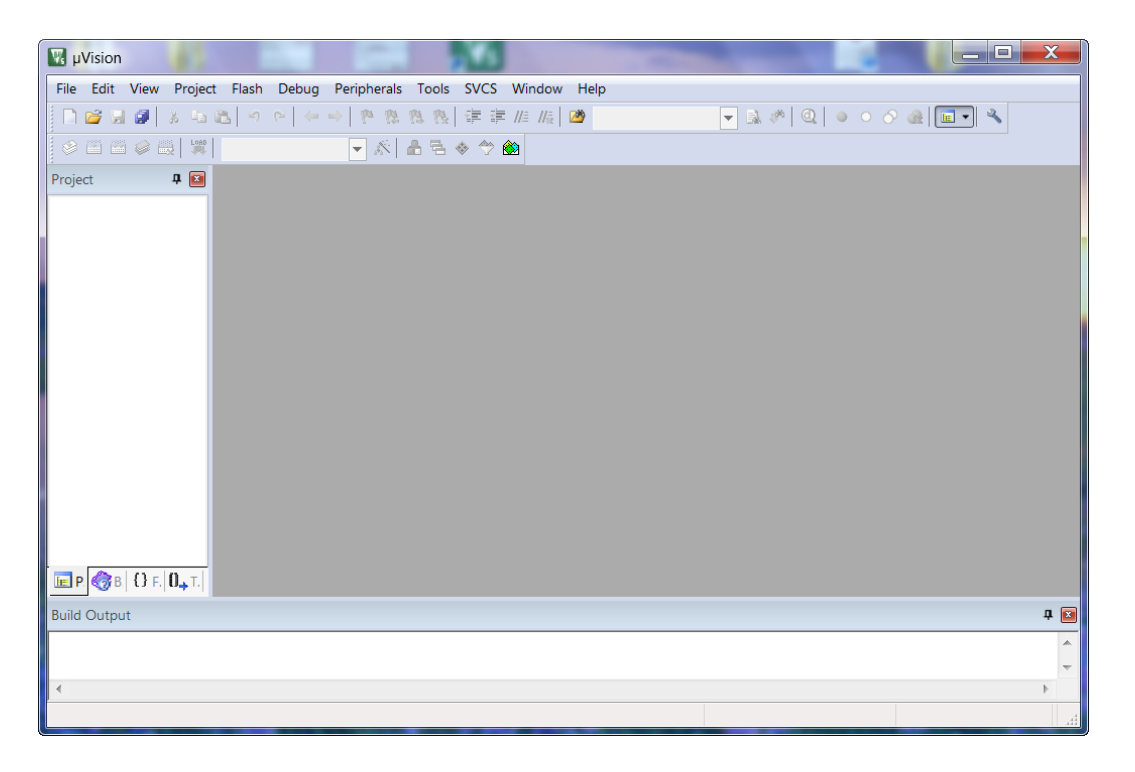

ما هم ميتوانيم پروژه اي را كه قبلا ايجاد كرده ايم به برنامه وارد كنيم يا اينكه يك پروژه اي جدا تعريف كنيم.

جهت وارد کردن پروژه ای که از قبل نوشته شده است همانند Sample های موجود در CD بعد از باز کردن برنامه از منو Project گزینه ی Open را انتخاب می نماییم: Project را انتخاب می نماییم:

| 🖫 þ  | Vision |      |         |       |       |    |           |
|------|--------|------|---------|-------|-------|----|-----------|
| File | Edit   | View | Project | Flash | Debug | Pe | ripherals |
|      | New    |      |         |       | Ctrl+ | N  | 29 19     |
| C2   | Open   |      |         |       | Ctrl+ | 0  |           |
| -    | Close  | _    |         | _     |       | -  | ** * [    |

بعد از صفحه ی باز شده وارد یک پروژه ای از قبل نوشته شده خواهیم رفت برای نمونه به مسیر CD رفته و یکی از Sample ها را وارد میکنیم:

| 🔣 Open File     |                                                          |     |                                    |                              | X                   |                  |         |  |  |            |                  |        |  |  |  |  |  |  |  |  |  |  |  |  |
|-----------------|----------------------------------------------------------|-----|------------------------------------|------------------------------|---------------------|------------------|---------|--|--|------------|------------------|--------|--|--|--|--|--|--|--|--|--|--|--|--|
| G 🕞 🗸 « Samp    | Sample > Keil 5 > [1] Marquee > USER > + + Search USER > |     |                                    |                              |                     |                  |         |  |  |            |                  |        |  |  |  |  |  |  |  |  |  |  |  |  |
| Organize 🔻      | Organize • 🕅 😨                                           |     |                                    |                              |                     |                  |         |  |  |            |                  |        |  |  |  |  |  |  |  |  |  |  |  |  |
| S Pictures      | *                                                        | I   | Name                               | Date modified                | Туре 🔺              |                  |         |  |  |            |                  |        |  |  |  |  |  |  |  |  |  |  |  |  |
| JUDE Videos     |                                                          | 4   | Files Currently on the Disc (12) — |                              |                     |                  |         |  |  |            |                  |        |  |  |  |  |  |  |  |  |  |  |  |  |
| ik Computer     |                                                          |     | 👢 RTE                              | ۲+/+۷/۲+۱۵ +۴:۳۸             | File fold           |                  |         |  |  |            |                  |        |  |  |  |  |  |  |  |  |  |  |  |  |
| 👟 WINDOWS (C:)  |                                                          |     |                                    |                              | 🚳 JLinkSettings.ini | ۱۱/۰۱/۲۰۱۴ ۱۰:۱۹ | Configu |  |  |            |                  |        |  |  |  |  |  |  |  |  |  |  |  |  |
| ECA (D:)        |                                                          |     | LED.uvguix.Ramin                   | ۱۲/۰۷/۲۰۱۵ ۰ Ť:۵۷            | RAMIN =             |                  |         |  |  |            |                  |        |  |  |  |  |  |  |  |  |  |  |  |  |
| DVD RW Drive (E | : (E                                                     |     |                                    |                              |                     |                  |         |  |  | LED.uvoptx | +9/+V/T+10 +T:TT | UVOPT: |  |  |  |  |  |  |  |  |  |  |  |  |
|                 |                                                          |     |                                    |                              |                     |                  |         |  |  |            |                  |        |  |  |  |  |  |  |  |  |  |  |  |  |
| 🔃 Network       | Ξ                                                        |     | main.c                             | •0/•V/T•1011:17"             | C comp              |                  |         |  |  |            |                  |        |  |  |  |  |  |  |  |  |  |  |  |  |
| 💐 ALIREZA-PC    |                                                          |     | 📄 stm32f10x.h                      | (۵:•۱ /۱۰:۵۱                 | C comp              |                  |         |  |  |            |                  |        |  |  |  |  |  |  |  |  |  |  |  |  |
| i AMIR-LAPTOP   |                                                          |     | stm32f10x_conf.h                   | T)/+9/T+)T+T:)+              | C comp              |                  |         |  |  |            |                  |        |  |  |  |  |  |  |  |  |  |  |  |  |
| ii ECA          |                                                          |     | stm32f10x_it.c                     | ۸۲:۱۰ ۱۱ + ۱:۲۸              | C comp              |                  |         |  |  |            |                  |        |  |  |  |  |  |  |  |  |  |  |  |  |
| is eshop_pc     |                                                          |     | stm32f10x_it.h                     | * Ť/* Ť/ T * ) ) * V:۵V      | C comp 🖕            |                  |         |  |  |            |                  |        |  |  |  |  |  |  |  |  |  |  |  |  |
| siga-pc         | -                                                        | •   |                                    |                              | Þ                   |                  |         |  |  |            |                  |        |  |  |  |  |  |  |  |  |  |  |  |  |
| File            | nar                                                      | ne: | LED.uvprojx                        | ✓ Source (*.c; *.cpp; *.h; * | .a*; *.i ▼          |                  |         |  |  |            |                  |        |  |  |  |  |  |  |  |  |  |  |  |  |
|                 | Open Cancel                                              |     |                                    |                              |                     |                  |         |  |  |            |                  |        |  |  |  |  |  |  |  |  |  |  |  |  |

فرمت پروژه ها uvprojx. هستند که بعد از انتخاب آن روی Open کلیک میکنیم؛ سپس کدها وارد برنامه میشوند.

همچنین اگر بخواهیم یک پروژه ای جدید ایجاد کنیم به روش زیر اقدام میکنیم:

ابتدا از منوی Project گزینه ی New uVision Project را میزنیم:

| 🔣 C  | C:\Users\AMIR\Desktop\[1] Marquee\USER\LED.uvprojx - µVision |       |                             |          |            |             |       |      |  |  |
|------|--------------------------------------------------------------|-------|-----------------------------|----------|------------|-------------|-------|------|--|--|
| File | Edit                                                         | View  | Project                     | Flash    | Debug      | Peripherals | Tools | SVCS |  |  |
|      | 🚰 🔒                                                          |       | Nev                         | v µVisio | on Project |             |       |      |  |  |
|      |                                                              | i 🥪 🗄 | New Multi-Project Workspace |          |            |             |       |      |  |  |

در پنجره ای که باز می شود یک نام مناسب برای پروژه وارد کنید و آن را در مسیر دلخواه خود ذخیره کنید. بعد از انجام عملیات ذخیره سازی پنجره ای باز می شود, در این پنجره باید میکروکنترلر مورد نظر خود را انتخاب کنیم (پردازنده ای که می خواهید برایش برنامه بنویسید) ما در اینجا از شاخه STMicroelectronic و زیرشاخه ی STM32F1 Series و از آنجا STM32F103 و درنهایت پردازنده ی مورد نظر که OK کلیک کنیم. میکنیم و سپس بر روی گزینه OK کلیک کنیم.

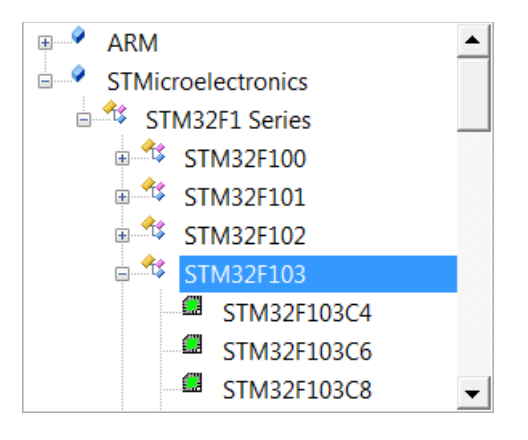

| 🖁 Manage Run-Time Environment |     | -         |    |           | X                                             |
|-------------------------------|-----|-----------|----|-----------|-----------------------------------------------|
| Software Component            | S   | Variant   |    | Version   | Description                                   |
| 🐵 🗇 Board Support             |     | MCBSTM32E | •  | 1.0.0     | Keil Development Board MCBSTM32E              |
| CMSIS                         |     |           |    |           | Cortex Microcontroller Software Interface Com |
| 🗉 🗇 CMSIS Driver              |     |           |    |           | Unified Device Drivers compliant to CMSIS-Dri |
| 🗉 🔶 Compiler                  |     |           |    |           | ARM Compiler Software Extensions              |
| 🗈 🔶 Device                    |     |           |    |           | Startup, System Setup                         |
| Drivers                       |     |           |    |           | Select packs 'ARM.CMSIS.3.20.x' and 'Keil.MDK |
|                               |     | 1         |    |           | •                                             |
| Validation Output             |     |           | De | scription |                                               |
|                               |     |           |    |           |                                               |
| Resolve Select Packs Deta     | ils | ОК        |    | Cance     | Help                                          |

هم اکنون از منوی File گزینه New را انتخاب کنید:

| 🔣 C: | \User: | s\AMIF | R\Deskto | p\test\2 | 2.uvprojx | - μV |
|------|--------|--------|----------|----------|-----------|------|
| File | Edit   | View   | Project  | Flash    | Debug     | Peri |
|      | New    |        |          |          | Ctrl+     | N    |
| 6    | Open   |        |          |          | Ctrl+     | 0    |

مشاهده می کنید که یک ویرایشگر متن در صفحه باز می شود از منوی فایل گزینه saveرا انتخاب کنید:

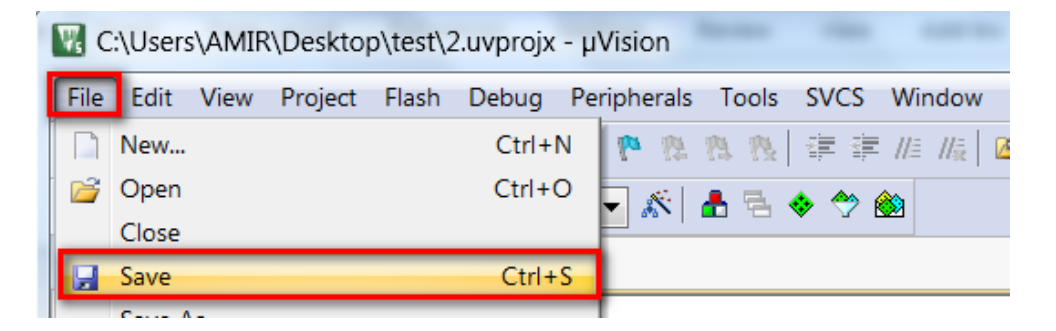

و فایل را در کنار پروژه با نام دلخواه و با پسوند C (برای درج پسوند در آخر نام عبارت C را بنویسید) ذخیره کنید.

| R Save As                                         | X                                                 |
|---------------------------------------------------|---------------------------------------------------|
| ○ ↓ + test +                                      | ← ← Search test P                                 |
| Organize  Vew folder                              | ≣ ▾ 📀                                             |
| Favorites                                         | ▲ Name                                            |
| Downloads                                         | E Listings     Listings     Listings     Listings |
| Secent Places                                     | 1.uvguix.AMIR                                     |
| <ul> <li>Dropbox</li> <li>New Download</li> </ul> | I.uvprojx                                         |
| AND 1.1                                           | 2.uvprojx                                         |
| Documents                                         | TEST                                              |
| Music                                             | ▼ ( <u> </u>                                      |
| File name: TEST.C                                 | •                                                 |
| Save as type: All Files (*.*)                     |                                                   |
| € Hide Folders                                    | Save Cancel                                       |

اکنون باید فایل متنی را به پروژه معرفی کنید. برای این کار در پالت Project Workspace روی گزینه Target 1 کلیک راست کنید و در آننجا گزینه ی manege components را انتخاب کنید در صورت که پالت project workspace در برنامه شما وجود ندارد از منوی view گزینه window را انتخاب نمایید.

| Project        | Д 🗵          | TEST.C                         |        |
|----------------|--------------|--------------------------------|--------|
| 🖃 🍄 Project: 2 |              | 1                              |        |
| 🗄 💭 Targe      | t 1          |                                |        |
|                | *            | Options for Target 'Target 1'  | Alt+F7 |
|                |              | Add Group                      |        |
|                | <b>.</b>     | Manage Project Items           |        |
|                |              | Rebuild all target files       |        |
|                |              | Build target                   | F7     |
|                | $\checkmark$ | Show Include File Dependencies |        |

بعد از انتخاب manege components پنجره زیر باز می شود:

| Manage P <mark>ro</mark> ject Items |              | 5. <b>#</b> # # # # |         | 1400          | X     |
|-------------------------------------|--------------|---------------------|---------|---------------|-------|
| Project Items Folders/Exte          | nsions Books |                     |         |               |       |
|                                     |              |                     |         |               |       |
| Project Targets:                    | 🖄 🗙 🗲 🗲      | Groups:             | 2 🗙 🗲 🧲 | Files:        | × + + |
| Target 1                            |              | Source Group 1      |         |               |       |
|                                     |              |                     |         |               |       |
|                                     |              |                     |         |               |       |
|                                     |              |                     |         |               |       |
|                                     |              |                     |         |               |       |
|                                     |              |                     |         |               |       |
|                                     |              |                     |         |               |       |
|                                     |              |                     |         |               |       |
|                                     |              |                     |         |               |       |
| ,                                   | 1            | ,                   |         | ,<br>Add File | S     |
| Set as Current                      | rarget       |                     |         | Add Files as  | Image |
|                                     |              | OK                  | Canaal  |               | Holp  |
|                                     |              | UK                  | Cancel  |               | Heip  |

بر روی Add File کلیک کنید و در پنجره ای که باز می شود, فایل متنی که با پسوند C ذخیره کردید باز کنید (بر روی Add یکبار کلیک کنید و

سپس پنجره را ببندید)

| Manage P <mark>roj</mark> ect Items        | * * = = . <b>*</b> | - 41    | <ul> <li>•</li> <li>•</li></ul> | X     |
|--------------------------------------------|--------------------|---------|----------------------------------------------------------------------------------------------------|-------|
| Project Items   Folders/Extensions   Books |                    |         |                                                                                                    |       |
| K Add Files to Group 'Source Group 1'      |                    | ×       |                                                                                                    |       |
| Look in: 👢 test                            | ▼ ← 🗈 💣 ▼          |         | <u></u>                                                                                                    | × + + |
| Name                                       | Date m             | odified |                                                                                                    |       |
| 📕 📕 Listings                               | ۲۱/۱۰/۲            | عصر ١٥٠ |                                                                                                    |       |
| Objects                                    | ۲۱/۱۰/۲            | عصر ١٥٠ |                                                                                                    |       |
| TEST.C                                     | 1/1/17             | عصر ١٥  |                                                                                                    |       |
|                                            |                    |         |                                                                                                    |       |
| •                                          |                    | •       |                                                                                                    |       |
| File name: TEST.C                          | A                  | dd      |                                                                                                    |       |
| Files of type: C Source file (*.c)         |                    | ose     |                                                                                                    |       |
|                                            |                    |         |                                                                                                    |       |
|                                            |                    |         |                                                                                                    |       |
| Satas Current Taraat                       |                    |         | Add Files                                                                                                    |       |
| Set as current l'arget                     |                    | Ade     | d Files as Image                                                                                                    |       |
|                                            | OK Cancel          |         |                                                                                                    | Help  |

مشاهده می کنید که با کلیک روی ok فایل متنی project workspace افزوده می شود.

| Ma | nage P <mark>ro</mark> ject Items |             |                |         | 1400   | ×   |
|----|-----------------------------------|-------------|----------------|---------|--------|-----|
| F  | Project Items Folders/Exter       | sions Books |                |         |        |     |
|    |                                   |             |                |         |        |     |
|    | Project Targets:                  | 🖄 🗙 🗲 🗲     | Groups:        | 🛅 🗙 🗲 🗲 | Files: | × 🗲 |
|    | Target 1                          |             | Source Group 1 |         | TEST.C |     |
|    |                                   |             |                |         |        |     |
|    |                                   |             |                |         |        |     |

مجددا Ok را بزنید مراحل ایجاد پروژه به پایان رسید.

سپس کد نویسی مورد نظر خود را در محیط ویرایشگر انجام دهید.

| 📄 <u>ma</u> | in.c                            | × |
|-------------|---------------------------------|---|
| 1           | ]/*                             |   |
| 2           | STM32F103ZET6 Training Board V2 |   |
| 3           |                                 |   |
| 4           | www.ECA.ir                      |   |
| 5           | www.eShop.ECA.ir                |   |
| 6           | www.Forum.ECA.ir                | Ξ |
| 7           | */                              |   |
| 8           |                                 |   |
| 9           | #include "led.h"                |   |
| 10          | <pre>#include "delay.h"</pre>   |   |
| 11          | #include "sys.h"                |   |
| 12          |                                 |   |
| 13          | int main(void)                  |   |
| 14          | ₽ {                             |   |
| 15          | <pre>delay init();</pre>        |   |
| 16          | LED Init();                     |   |
| 17          |                                 |   |
| 18          | while(1)                        | - |
| 101         |                                 |   |
|             |                                 |   |

بعد از اتمام کد نویسی در بالای پنجره ی project workspace و بر روی آیکون target options کلیک کنید:

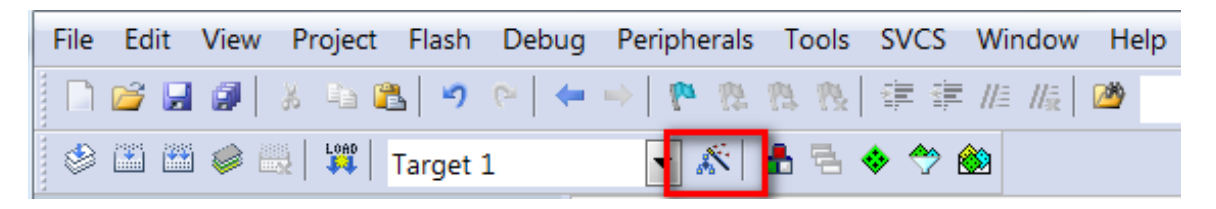

یا از منوی flash گزینه Configure Flash tools را انتخاب نمایید:

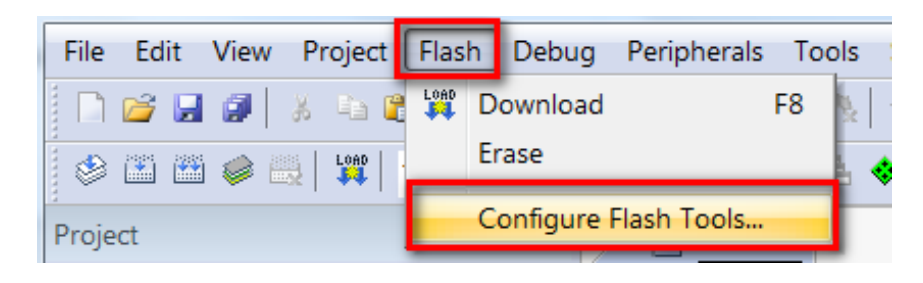

ايميل:<u>eShop.ECA@Gmail.com</u>

در پنجره باز شده, تب output را انتخاب کنید و گزینه create hex file را تیک بزنید و سپس بر روی ok کلیک کنید. با انجام دادن این عمل فایل هگز hex به خروجی فایل های پروژه افزوده می شود.

| Options for Target 'Target 1'                                      |             | 1 A. #                     | X                 |
|--------------------------------------------------------------------|-------------|----------------------------|-------------------|
| Device Target Output Listing Use                                   | r C/C++ Asm | Linker   Debug   Utilities |                   |
| Select Folder for Objects                                          | Ν           | Name of Executable: LED    |                   |
| Create Executable:\OBJ\LED  C Debug Information  C Create HEX File | )           |                            | Create Batch File |
| C Create Library:\OBJ\LED.lib                                      |             |                            |                   |
|                                                                    |             |                            |                   |
|                                                                    |             |                            |                   |
|                                                                    |             |                            |                   |
|                                                                    |             |                            |                   |
|                                                                    | ОК          | Cancel Defaults            | Help              |

در همین پنجره (پنجره بالا) بر روی target کلیک کنید و در بخش (Xtal (Mhz) مقدار فرکانس کاری میکرو را مشخص کنید (مقدار کریستالی که به میکرو متصل است را در این بخش بنویسید).

مقدار کریستال برد ۱۲ مگاهرتز است.

| Options for Target 'Target 1'  | 5. 5. 5. # # # # A. A. #                       |                                |
|--------------------------------|------------------------------------------------|--------------------------------|
| Device Target Output Listing U | ser   C/C++   Asm   Linker   Debug   Utilities |                                |
| STMicroelectronics STM32F103ZE | Codo Conoratio                                 |                                |
|                                | Xtal (MHz): 12.0 ARM Compile                   | er: V5.05 update 2 (build 169) |
| Operating system: None         | <b>•</b>                                       |                                |

نکته : مقدار کریستال, با زمان تولید شده رابطه مستقیم دارد. در صورتی که مقدار کریستال متصل شده به میکرو یکی نباشد, برنامه به درستی اجرا نمی شود.

در این مرحله قصد کامپایل کردن برنامه را داریم. برای این کار به منوی Project بروید و در آنجا گزینه build target را انتخاب کنید. با این کار برنامه کامپایل می شود و کد هگز مربوطه در محل ذخیره فایل اصلی ذخیره می شود.

| l       | Proj | ect Flash   | Debug       | Peripherals    | Tools | SVCS | Window | Help |        |
|---------|------|-------------|-------------|----------------|-------|------|--------|------|--------|
| 1       |      | New µVisio  | on Project  |                |       |      |        |      |        |
| - Loo - |      | New Multi-  | -Project V  | Vorkspace      |       |      |        |      |        |
| -       |      | Open Proje  | ect         |                |       |      |        |      |        |
|         |      | Save Proje  | ct in µVisi | on4 format     |       |      |        |      |        |
| E       |      | Close Proje | ect         |                |       |      |        |      |        |
| 1       |      | Export      |             |                |       |      |        |      | •      |
| 5       |      | Manage      |             |                |       |      |        |      | •      |
|         |      | Select Devi | ice for Tar | get 'Target 1' |       |      |        |      |        |
|         |      | Remove Ite  | em          |                |       |      |        |      |        |
| 4       | ×    | Options fo  | r Target "  | Target 1'      |       |      |        |      | Alt+F7 |
|         |      | Clean targe | ets         |                |       |      |        |      |        |
| 1       |      | Build targe | t           |                |       |      |        |      | F7     |
| - 66    |      |             |             |                |       |      |        |      |        |

در صورتی که خطا یا اشکالی در برنامه وجود داشته باشد, در قسمت output window پیغام خطا به نمایش در می آید.

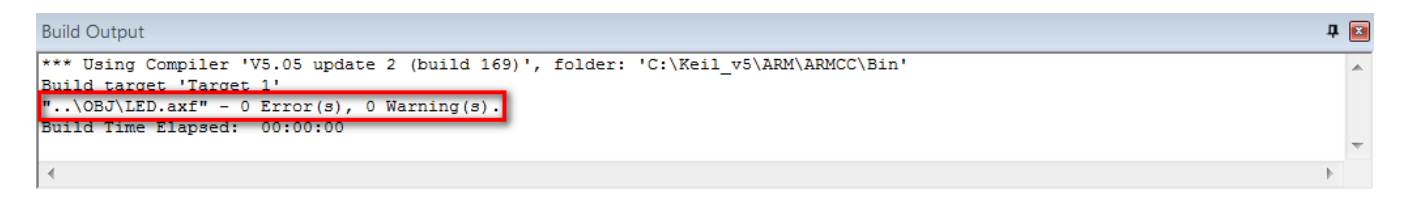

امکان پروگرام کردن مستقیم میکرو توسط بوت لودر سریال از طریق نرم افزار Keil وجود ندارد، بلکه بایستی ابتدا فایل هگز توسط کامپایلر Keil تولید شده و سپس توسط برنامه ی Flash Loader به حافظه میکرو منتقل میشود (تنظیمات و مجموعه دستور العمل های مربوطه جهت این کار در آموزش های قبلی بررسی شده اند). مجموعه ی این عملیات زمان بر و طولانی هستند که شاید زیاد معقول نباشند ؛ اما میتوانیم به کمک پروگرامر J-Link بدون گذراندن تمامی این مراحل طولانی و تنها توسط برنامه ی Keil بصورت مستقیم و بدون اعمال تنظیمات اضافه برد را با سرعت بالا پروگرام و همچنین عیب یابی نمائیم.

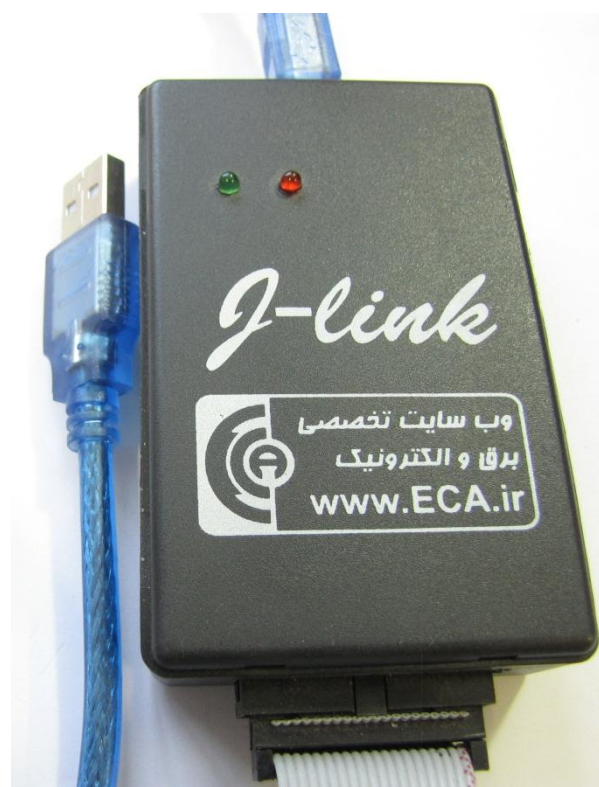

ایمیل:<u>eShop.ECA@Gmail.com</u> فکس: ۰۴۱–۳۵۵۳۹۷۶۹

### پروگرام کردن برد توسط J-Link و کامپایلر Keil

ابتدا برد آموزشی STM32F103ZET6 را به پروگرام J-Link و کابل USB آن را به کامپیوتر متصل میکنیم.

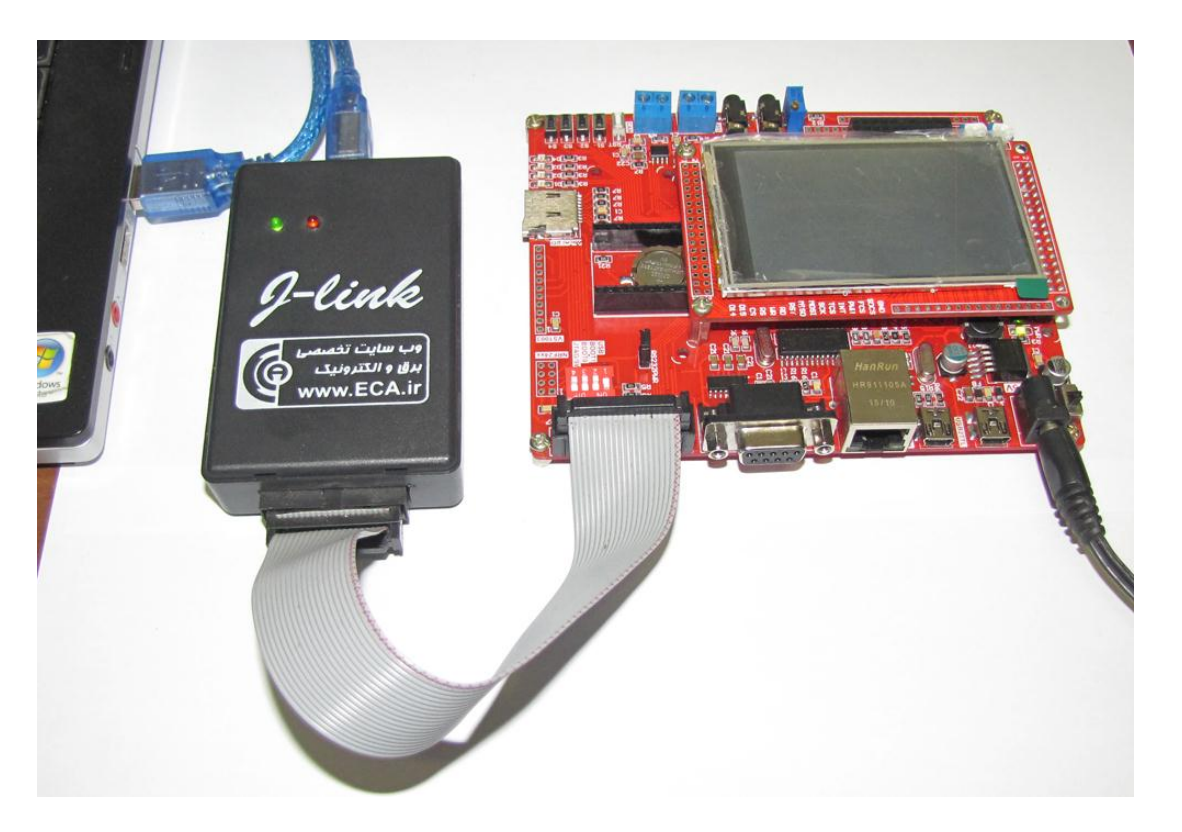

سپس از منو گزینه Flash را کلیک کرده و از آنجا گزینه ی ...Configure Flash Tools را انتخاب می کنیم:

| File | Edit     | View  | Pr | oject | 1 | Flas | h  | Debug      | Peripherals | Тос | ols |
|------|----------|-------|----|-------|---|------|----|------------|-------------|-----|-----|
|      | <u>6</u> | . 🥵   | ¥  |       | 2 |      | D  | ownload    |             | F8  | 8   |
| ۲    |          | 🗄 🥪 🗄 |    | LOAD  |   |      | Er | ase        |             |     |     |
| Proj | ect      |       |    |       | l |      | C  | onfigure l | Flash Tools |     |     |

سپس از سربرگ Utilities و از قسمت Configure Flash Menu Command گزینه ی Utilities گزینه ی Utilities را تیک زده و از آنجا نوع پروگرامر مورد استفاده را که J-Link میباشد را انتخاب میکنیم.

| 🔀 Options for Target 'Target 1'                                 |                                         |
|-----------------------------------------------------------------|-----------------------------------------|
| Device   Target   Output   Listing   User   C/C++   Asm   Linke | r Debug Utilities                       |
| Configure Flash Menu Command                                    |                                         |
| Use Target Driver for Flash Programming                         | Use Debug Driver                        |
| J-LINK / J-TRACE Cortex                                         | Settings Update Target before Debugging |
| Init File:                                                      | Edit                                    |

و در نهایت بر روی Ok کلیک میکنیم.

حال نوبت به قدم نهایی پروگرام کردن میکرو میرسیم برای اینکار از منوی Flash گزینه Download را میزنیم.

| File  | Edit | View | Project | Flash | n Debug   | Peripherals | Тоо | ls |
|-------|------|------|---------|-------|-----------|-------------|-----|----|
|       | 😂 🔒  | 0    | አ 🖻 🕻   | LOAD  | Download  |             | F8  | 2  |
| ٢     |      | 0    |         |       | Erase     |             |     | •  |
| Proje | ct   |      |         |       | Configure | Flash Tools |     |    |

چند لحظه منتظر می مانیم تا عملیات انتقال انجام شود.پیامی مبنی بر موفق آمیز بودن عملیات در قسمت Log برنامه نمایش داده خواهد شد: که خط اول موفق آمیز بودن عملیات Erase کردن را نشان میدهد. خط دوم موفق آمیز بودن عملیات Program کردن و در نهایت خط سوم موفق آمیز بودن چک مجدد کدهای انتقال داده شده به میکرو را نمایش خواهد داد.

| Build Output                    | Ф 🖸          |
|---------------------------------|--------------|
| Erase Done.                     |              |
| Programming Done.               |              |
| Verify OK.                      |              |
| Application running             | =            |
| Flash Load finished at 17:45:11 | <del>.</del> |
| 4                               | þ.           |

به همین سادگی توانستیم بدون اعمال تنظیمات سخت افزاری و نرم افزاری طولانی برد STM32F103ZET6 را پروگرام کنیم. در قسمت های بعدی طریقه ی دیباگ کردن توسط J-Link و Keil را آموزش خواهیم داد.

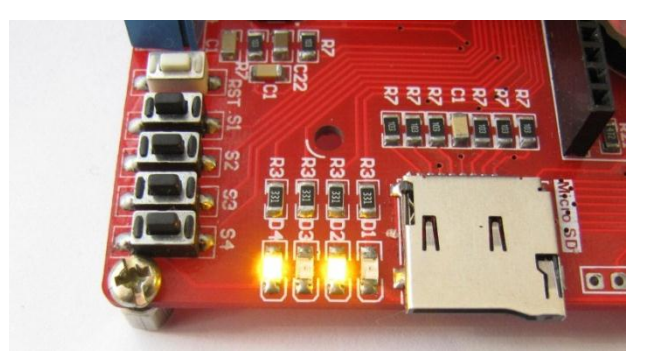

#### دیباگ کردن برد توسط کامپایلر Keil و پروگرامر J-Link

ابتدا از منوی Project گزینه ی Options for Target را انتخاب میکنیم:

| File Edit View Pro | ject Flash Debug     | Peripherals     | Tools | SVCS | Window | Help |        |
|--------------------|----------------------|-----------------|-------|------|--------|------|--------|
| 🗋 😂 🖬 🗶 👘          | New µVision Project  | :t              |       |      |        |      |        |
|                    | New Multi-Project    | Workspace       |       |      |        |      |        |
|                    | Open Project         |                 |       |      |        |      |        |
| Project            | Save Project in µVi  | sion4 format    |       |      |        |      |        |
| ÷                  | Close Project        |                 |       |      |        |      |        |
|                    | Evport               |                 |       |      |        |      |        |
|                    | Lxport               |                 |       |      |        |      |        |
| 🖨 🦾 CC             | ivianage             |                 |       |      |        |      | •      |
|                    | Select Device for Ta | arget 'Target 1 |       |      |        |      |        |
|                    | Remove Item          |                 |       |      |        |      |        |
| 📄 🗁 🗗 🕺            | Options for Target   | 'Target 1'      |       |      |        |      | Alt+F7 |
|                    | 1                    |                 |       |      |        |      |        |

سپس از صفحه ی باز شده سربرگ Debug را انتخاب میکنیم سپس تیک Use را میزنیم و سپس نوع پروگرامر متصل به آن که J-Link است را انتخاب خواهیم کرد.

| 😗 Options for Target 'Target 1'                                  |                               |
|------------------------------------------------------------------|-------------------------------|
| Device   Target   Output   Listing   User   C/C++   Asm   Linker | Debug Utilities               |
| C Use Simulator with restrictions Settings                       |                               |
| Limit Speed to Real-Time                                         |                               |
| ✓ Load Application at Startup ✓ Run to main()                    | ✓ Load Application at Startup |

سپس به سربرگ Utilities رفته و بعد از زدن تیک گزینه ی Use Target Driver for Flash Programming نوع پروگرامر متصل به برد که در

اينجا J-Link است را انتخاب ميكنيم.سپس روى گزينه Settings كليك ميكنيم.

| 😗 Options for Target 'Target 1'                                   | 140 2 1                    |
|-------------------------------------------------------------------|----------------------------|
| Device Target Output Listing User C/C++ Asm Linker Debug Utilitie | ies                        |
| Configure Flash Menu Command                                      |                            |
| Use Target Driver for Flash Programming                           | Use Debug Driver           |
| J-LINK / J-TRACE Cortex   Settings                                | ✓ Update Target before Det |
| Init File:                                                        | Edit                       |

هم اکنون بر روی Add کلیک کرده و از پنجره ی باز شده میکرو مورد نظر خود (در اینجا STM32F10X) را انتخاب میکنیم و مجددا بر روی Add کلیک نمایید.

| scription                  | Flash Size   | Device Type       | Origin                |
|----------------------------|--------------|-------------------|-----------------------|
| STM32F10x High-density     | 512k         | On-chip Flash     | Device Family Package |
| STM32F10x Flash Options    | 16B          | On-chip Flash     | Device Family Package |
| AM29x128 Flash             | 16M          | Ext. Flash 16-bit | MDK Core              |
| K8P5615UQA Dual Flash      | 64M          | Ext. Flash 32-bit | MDK Core              |
| LPC18xx/43xx S25FL032      | 4M           | Ext. Flash SPI    | MDK Core              |
| LPC18xx/43xx S25FL064      | 8M           | Ext. Flash SPI    | MDK Core              |
| LPC407x/8x S25FL032 SP     | 4M           | Ext. Flash SPI    | MDK Core              |
| M29W640FB Flash            | 8M           | Ext. Flash 16-bit | MDK Core              |
| RC28F640J3x Dual Flash     | 16M          | Ext. Flash 32-bit | MDK Core              |
| S29GL064N Dual Flash       | 16M          | Ext. Flash 32-bit | MDK Core              |
| S29JL032H_BOT Flash        | 4M           | Ext. Flash 16-bit | MDK Core              |
| S29JL032H_TOP Flash        | 4M           | Ext. Flash 16-bit | MDK Core              |
|                            |              |                   |                       |
|                            |              |                   |                       |
|                            |              |                   |                       |
| ::\Keil_v5\ARM\PACK\Keil\S | STM32F1xx_DF | P\1.1.0\Flash\STM | 32F10x_512.FLM        |

سپس برگه را بسته و همچنین تیک گزینه ی Reset and Run را میزنیم.سپس OK را میزنیم.

| Cortex JLink/JTr | ace Target Driver Set                                      | up                                          |
|------------------|------------------------------------------------------------|---------------------------------------------|
| Debug Trace      | Flash Download                                             |                                             |
| -Download F      | unction                                                    |                                             |
|                  | <ul> <li>Erase Full Chip</li> <li>Erase Sectors</li> </ul> | <ul> <li>Program</li> <li>Verify</li> </ul> |
|                  | ○ Do not Erase                                             | Reset and Run                               |
| Programmir       | ng Algorithm                                               |                                             |

حال از منو Debug گزینه ی Start/Stop Debug Session را بزنید.

| C:\Users\AMIR\Desktop\[1] Marquee\USER\LED.uvprojx - µVision |                                     |      |  |  |  |  |  |
|--------------------------------------------------------------|-------------------------------------|------|--|--|--|--|--|
| File Edit View Project Flash                                 | Debug Peripherals Tools SVCS Window | Help |  |  |  |  |  |
| 🗋 💕 🖬 🗿 👗 🖻 🕵 🔊                                              | Start/Stop Debug Session Ctrl+F5    |      |  |  |  |  |  |
| 🗇 🕮 🕮 🥔 🔜 🙀 Target 1                                         | Reset CPU                           |      |  |  |  |  |  |
| Project                                                      | El Dun ES                           |      |  |  |  |  |  |

چند لحظه منتظر بمانید تا برنامه با میکرو از طریق پروگرامر J-Link ارتباط برقرار کرده و وارد حالت دیباگ شود.

| 😨 C:\Users\AMIR\Desktop\[1] Marquee\USER\LED.uvprojx - μVision                                                                                                    | x          |
|----------------------------------------------------------------------------------------------------|------------|
| File Edit View Project Flash Debug Peripherals Tools SVCS Window Help                                                                                                    |            |
| □ 😂 🖬 🗿 🖇 ங 🕲 つ ♡   ← ↦   陀 豫 微 雲 幸 准 版 🖄 🔍 🔽 💽 🔍 🔍                                                                                                    |            |
|                                                                                                    |            |
| Registers <b>4</b> 🔤 Disassembly                                                                                                    | <b>p</b> 🔝 |
| Register Value                                                                                                    | •          |
| Core         main.c         startup_stm32f10x_hd.s                                                                                                    | • ×        |
| R1         0x0000000         148         EXPORT Reset_Handler         [WEAK]           R2         0x0000000         149         IMPORTmain           R3         0x0000000         150         IMPORT SystemInit           R4         0x0000000         151         LDR R0, =SystemInit           R5         0x0000000         152         RIX         P0                                                                    |            |
| R7         0x0000000         152         DLA         R0           R7         0x0000000         153         LDR         R0, =main           R8         0x0000000         154         BX         R0           R9         0x0000000         155         ENDP           R10         0x0000000         156           R11         0x0000000         157           Dummy Exception Handlers (infinite loops which can be modified) | III        |
| R12 0x0000000 158<br>R13 (SP) 0x00000000 ▼ (                                                                                                    | -          |
| E Project Registers Configuration Wizard                                                                                                    | _          |
| Command                                                                                                    | <b>4</b> 💌 |
| JTAG speed: 2000 kHz Name Loca Type                                                                                                    |            |
| Load "\\OBJ\\LED.axf"                                                                                                    |            |
| <ul> <li>₩</li> </ul>                                                                                                    |            |
| ><br>ASSIGN BreakDisable BreakEnable BreakKill BreakList BreakSet   Call Stack + Locals   Memory 1                                                                                                    |            |
| J-LINK / J-TRACE Cortex t1: 0.00026460 sec                                                                                                    |            |

هم اکنون برنامه جهت دیباگ کردن آماده است

حال برای انجام عملیات دیباگ کردن از منوی Debug استفاده میکنیم که بطور مختصر عملکرد هر یک از قسمت های اصلی را توضیح خواهیم داد.

| Deb          | ug Peripherals   | Tools | SVCS    | Window   |
|--------------|------------------|-------|---------|----------|
| ٩            | Start/Stop Debug | n     | Ctrl+F5 |          |
| RST          | Reset CPU        |       |         |          |
| ТШ,          | Run              |       |         | F5       |
| 8            | Stop             |       |         |          |
| <b>{</b> •}} | Step             |       |         | F11      |
| ₽            | Step Over        |       |         | F10      |
| {}}-         | Step Out         |       |         | Ctrl+F11 |
| *{}          | Run to Cursor Li | ne    |         | Ctrl+F10 |

Start/Stop Debug Session: برنامه و میکرو را جهت انجام عملیات دیباگ آماده میکنید

Reset CPU: بازنشانی میکرو و اجرای برنامه از اول

Run:اجرای کل برنامه

Stop: متوقف كردن برنامه

Step: خط مورد نظر را اجرا میکند

Step Over: اجرای یک دستور یا سطر بدون داخل شدن به توابع

Step Out: اجرای کامل تابع و برگشتن به تابع فراخوانی کننده

Run to Cursor Line:اجرای برنامه تا خطی که نشانگر موس در آن قرار دارد

#### لیستSample های موجود در بسته به همراه توضیح کارکرد هر مثال:

[۱] Marquee : جهت تست و راه اندازی LED های موجود بر روی برد- در این مثال LED های D1,D2,D3,D4 بصورت چشمک زن خاموش و روشن میشوند.

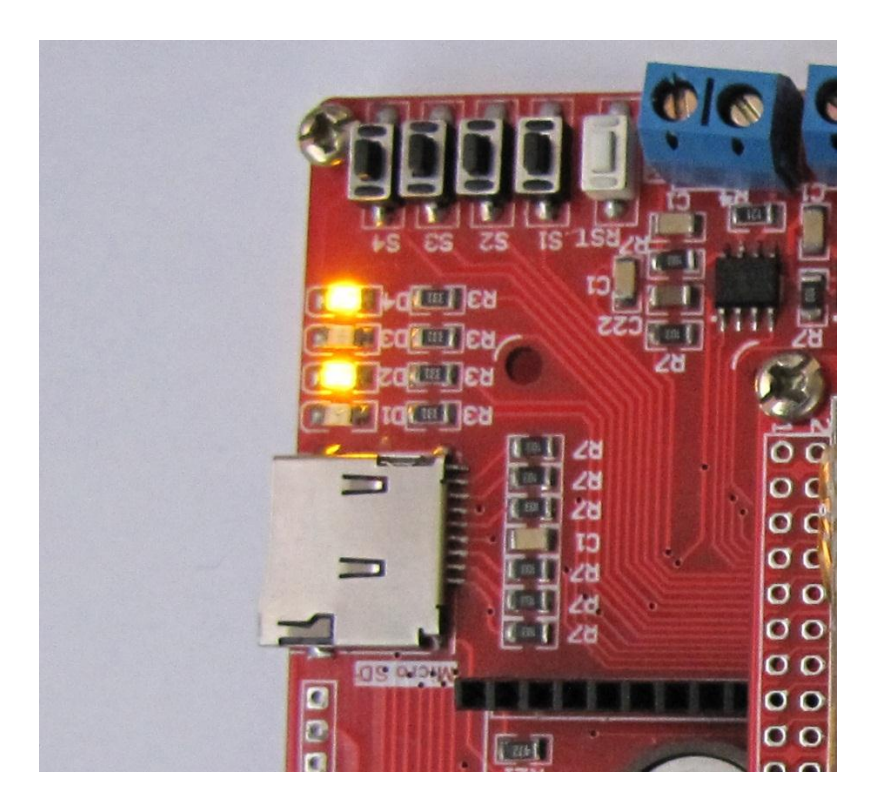

[۲] **Key Input :** جهت راه اندازی شستی های تعبیه شده روی برد و تست آن با LED ها به این صورت که با فشار هر کلید LED مربوطه روشن

خواهد شد.

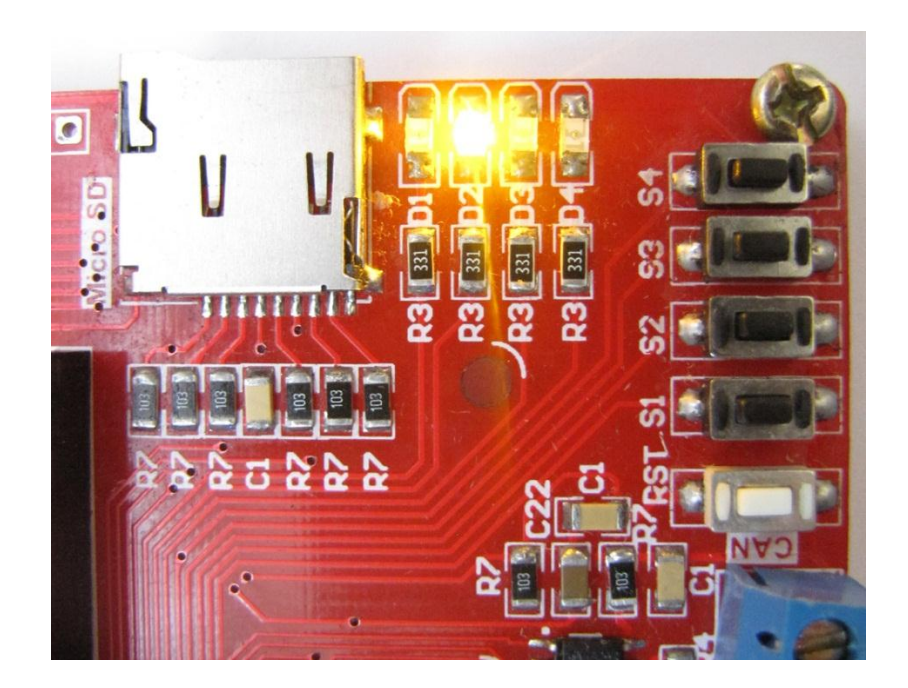

[۳] Serial RS232 : تست و راه اندازی واحد های ارتباط سریال -به این صورت که با اتصال کابل RS232 میتوان به تبادل دیتا با سیستم های مجهز به پروتکل RS232 پرداخت.در اینجا برای نمونه از پورت سریال کامپیوتر استفاده شده است و برنامه دیتاهای ارسالی را اکو خواهد کرد.

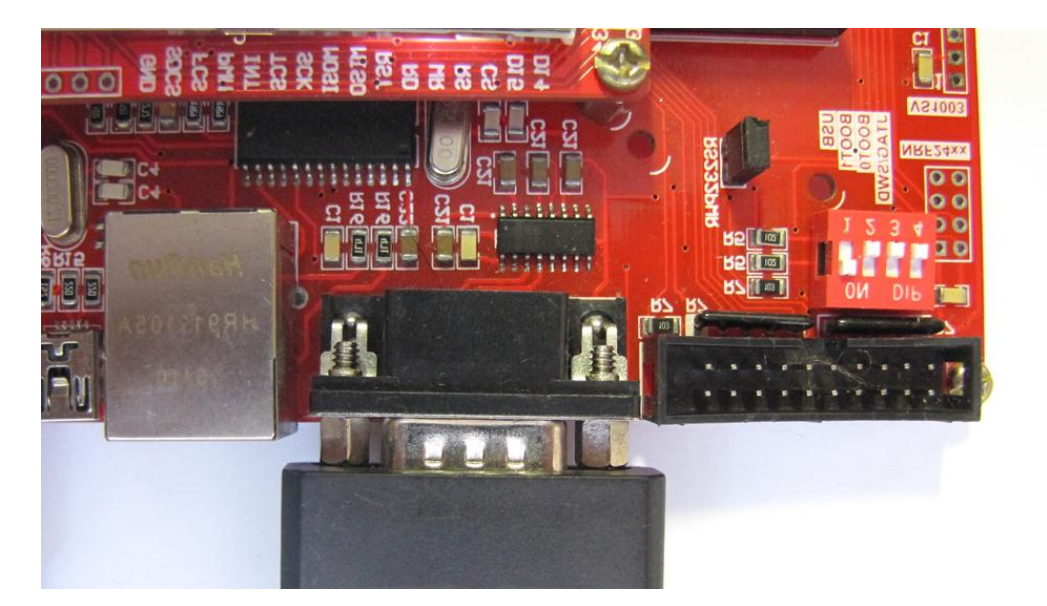

Please enter the data + 'Enter' key (0x0D 0x0A)

ECA.ir

messages you send to:

ECA.ir

\*

Ξ

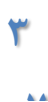

[۴] Serial PL2303: تست و راه اندازی واحد مبدل usb به سریال – این مثال مشابه مثال قبلی است با این تفاوت که بجای کانکتور DB9 از کانکتور USB از USB استفاده شده است که دارای مبدل USB به سریال داخلی می باشد. اطلاعات از طریق پورت USB تبادل می شود.

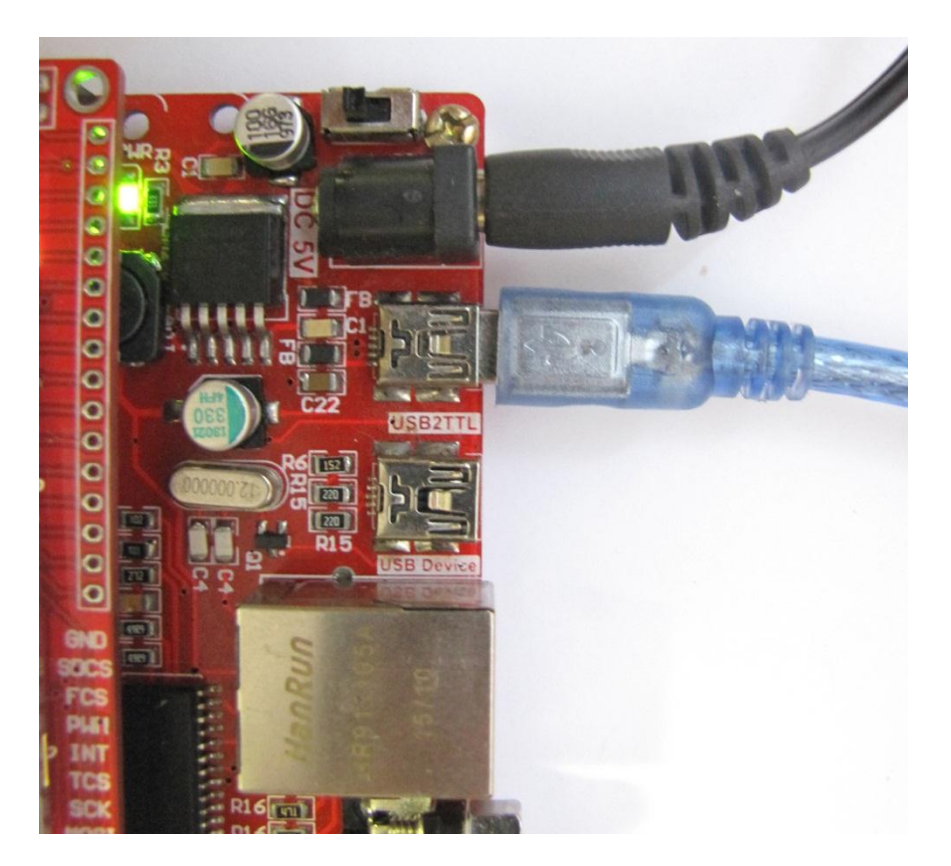

[۵] **External Interrupt** ایه وسیله دکمه های موجود در برد در برنامه میکرو وقفه ایجاد میکند- روی پورت سریال هر یک ثانیه عبارت "main loop" فرستاده می شود که نشان می دهد حلقه ی اصلی در حال اجراست همچنین با هر بار فشار دادن کلیدهای s1 تا LED s4های مربوطه روشن خواهند شد.

| <del>р</del>                        | Ser         | ialPort Ter | minal      |       |         | ×    |
|-------------------------------------|-------------|-------------|------------|-------|---------|------|
| main loop                           |             |             |            |       |         | ^    |
| main loop<br>main loop              |             |             |            |       |         |      |
| main loop<br>main loop              |             |             |            |       |         |      |
| main loop                           |             |             |            |       |         |      |
| main loop                           |             |             |            |       |         |      |
| main loop                           |             |             |            |       |         |      |
| main loop                           |             |             |            |       |         |      |
| main loop<br>main loop<br>main loop |             |             |            |       |         | ~    |
| Send Data:                          |             |             |            |       | Send    |      |
| Serial Port Settings                |             |             |            | Data  |         |      |
| COM Port: Baud Ra                   | te: Parity: | Data Bits:  | Stop Bits: | Text  | Close P | ort  |
| COM3 ~ 9600                         | None V      | 8 ~         | One 🗸      | ⊖ Hex | A       | bout |

فکس: ۳۵۵۳۹۷۶۹ ۰۴۱-

eShop.ECA@Gmail.com

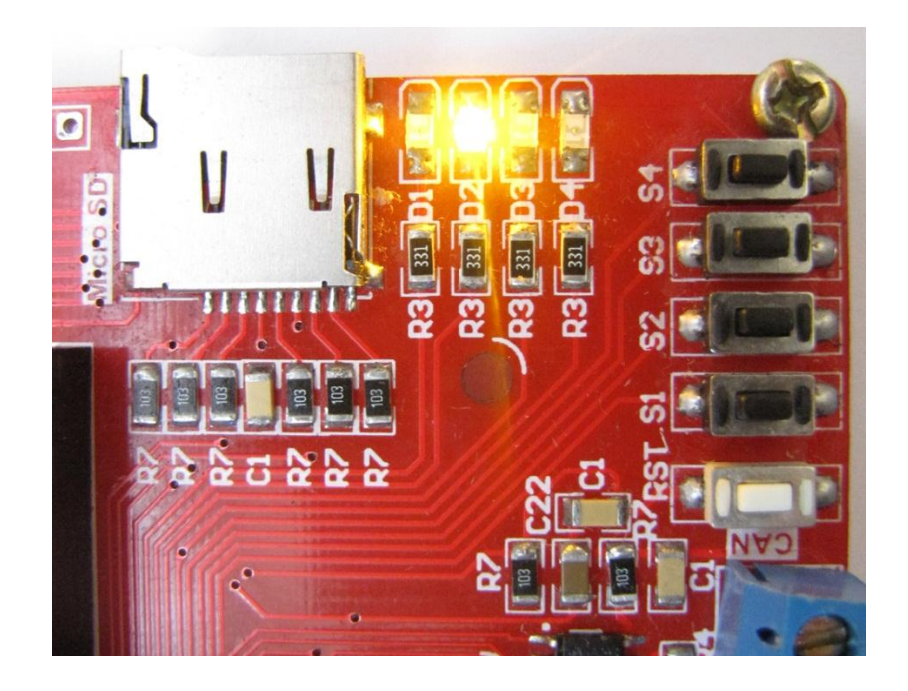

[۶] Window Watchdog: راه اندازی تایمر نگهبان- در این مثال در ابتدا نشانگرD1 خاموش می باشد و سپس در یک حلقه ی دایمی دستور روشن ماندن این نشانگر داده شده است ولی چیزی که در عمل مشاهده می شود چشمک زدن این نشانگر است که نشان می دهد watch dog بعد از مدت معین اجرای برنامه را ریست می کند.

[۷] **Timer Interrupt:** راه اندازی وقفه داخلی به وسیله تایمر – به این صورت که هر LED با سرعت خاصی که توسط وقفه تایمر ها کنترل می شود روشن خاموش خواهد شد.

[۸] **Char LCD**: تست و راه اندازی LCD های کارکتری- با نصب LCD کارکتری بر روی برد نام سایت ECA به همراه نام برد نمایش داده خواهد شد.

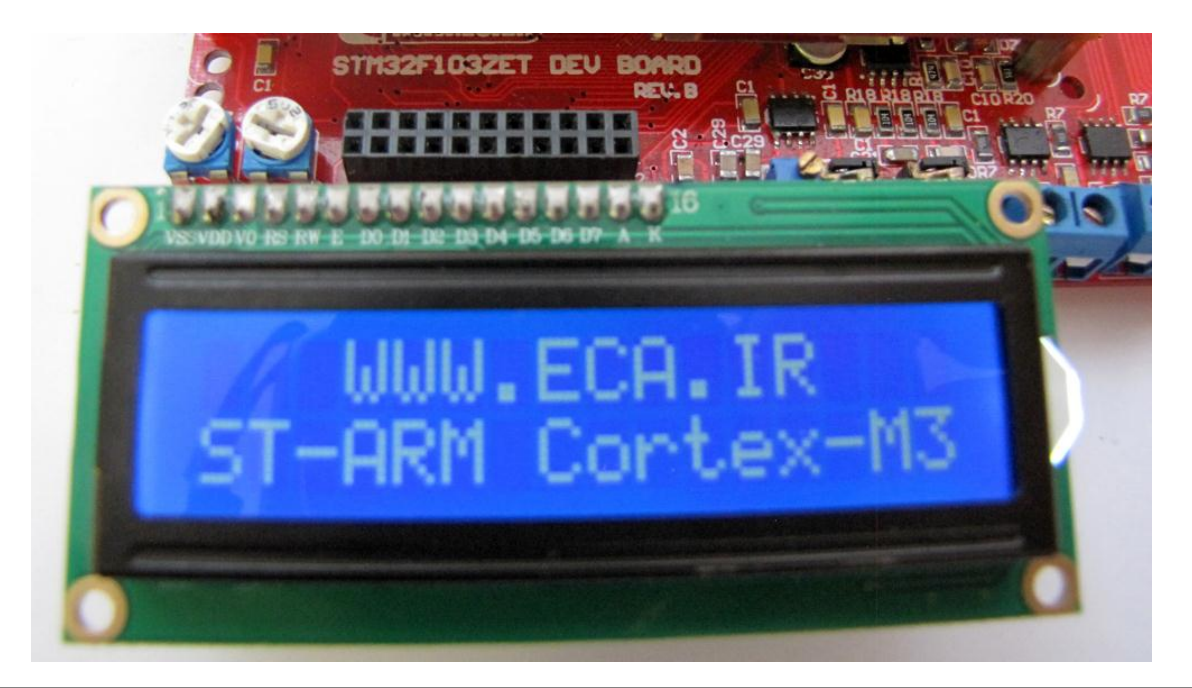

ایمیل:<u>eShop.ECA@Gmail.com</u> فکس: ۳۵۵۳۹۷۶۹-۰۴۱

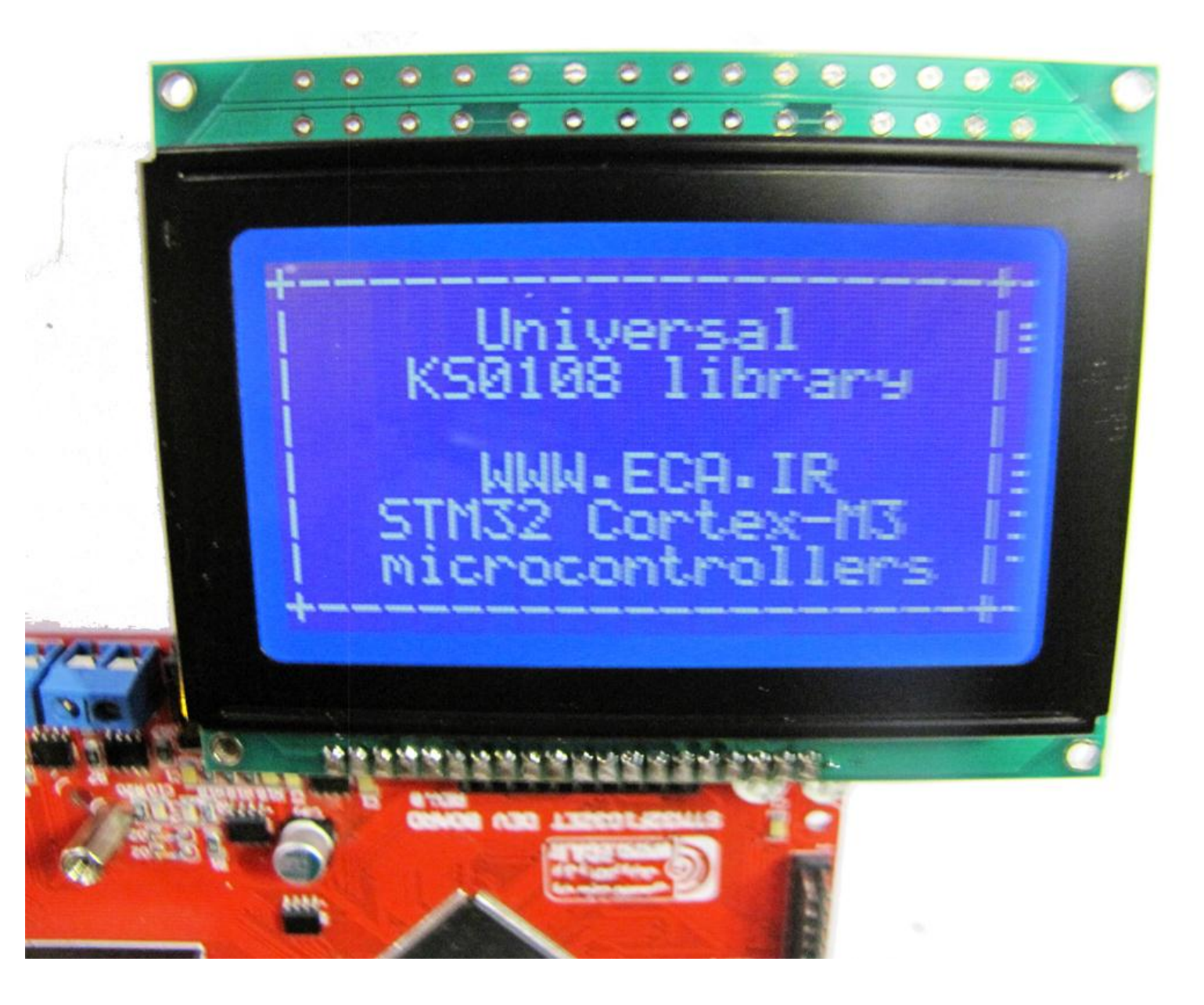

RTC [۱۰] RTC: راه اندازی واحد C ساعت- برنامه ی جهت راه اندازی تراشه ساعت و نمایش آن بر روی LCD به اینصورت که با کمک تراشهی DS1307 سیستم ساعت را راه اندازی نمود.

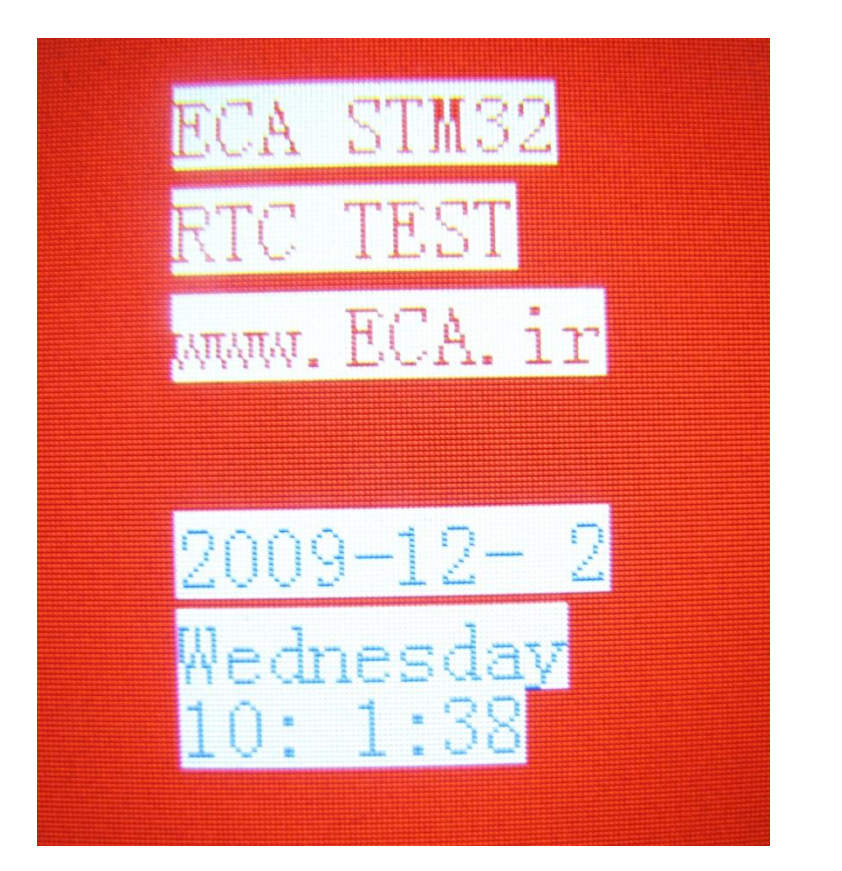

ADC [۱۱] جاحد ADC مبدل آنالوگ به دیجیتال- راه اندازی واحد ADC مبدل آنالوگ به دیجیتال و نمایش ولتاژ اعمالی توسط مولتی ترن در صفحه

نمایش

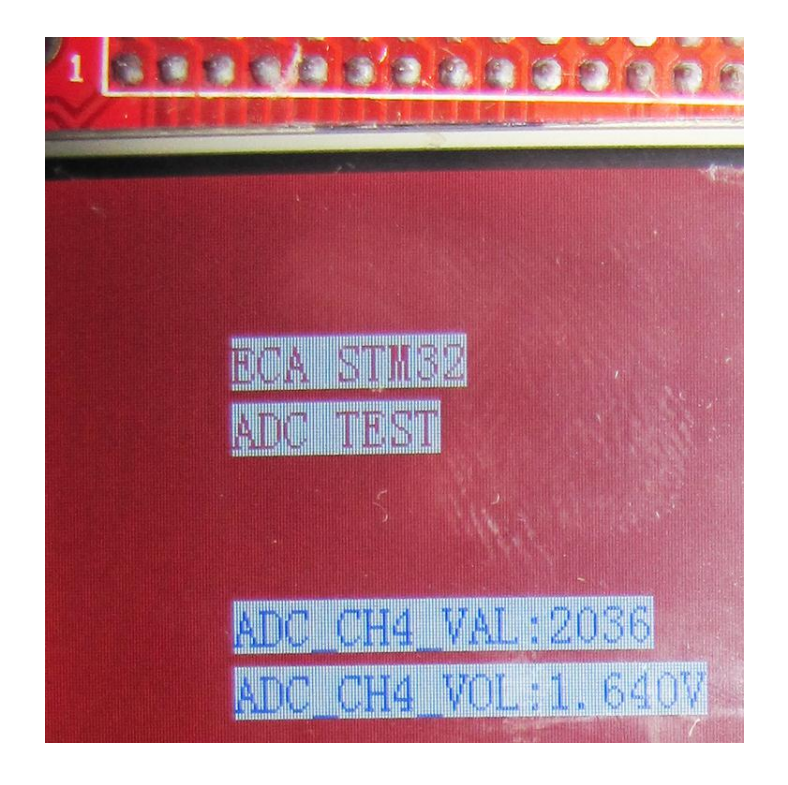

ایمیل:<u>eShop.ECA@Gmail.com</u> فکس: ۰۴۱–۳۵۵۳۹۷۶۹ Microphone to Speaker [۱۲]: راه اندازی واحد میکروفن و اسپیکر – با اجرای این برنامه و اتصال میکروفن و اسپیکر، صدای وارد شده به میکروفن در اسپیکر پخش خواهد شد.

[۱۳] IIC EEPROM: تست و راه اندازی EEPROM : جهت تست و راه اندازی حافظه ی EEPROM یک حافظه IIC EEPROM با میزان حافظه ی AT24C02 در برد آموزشی تعبیه شده است که بصورت آزمایشی حافظه ی EEPROM را پاک میکند سپس مقادیری اطلاعات وارد میکند سپس همان مقادیر را خوانده و چک میکند .

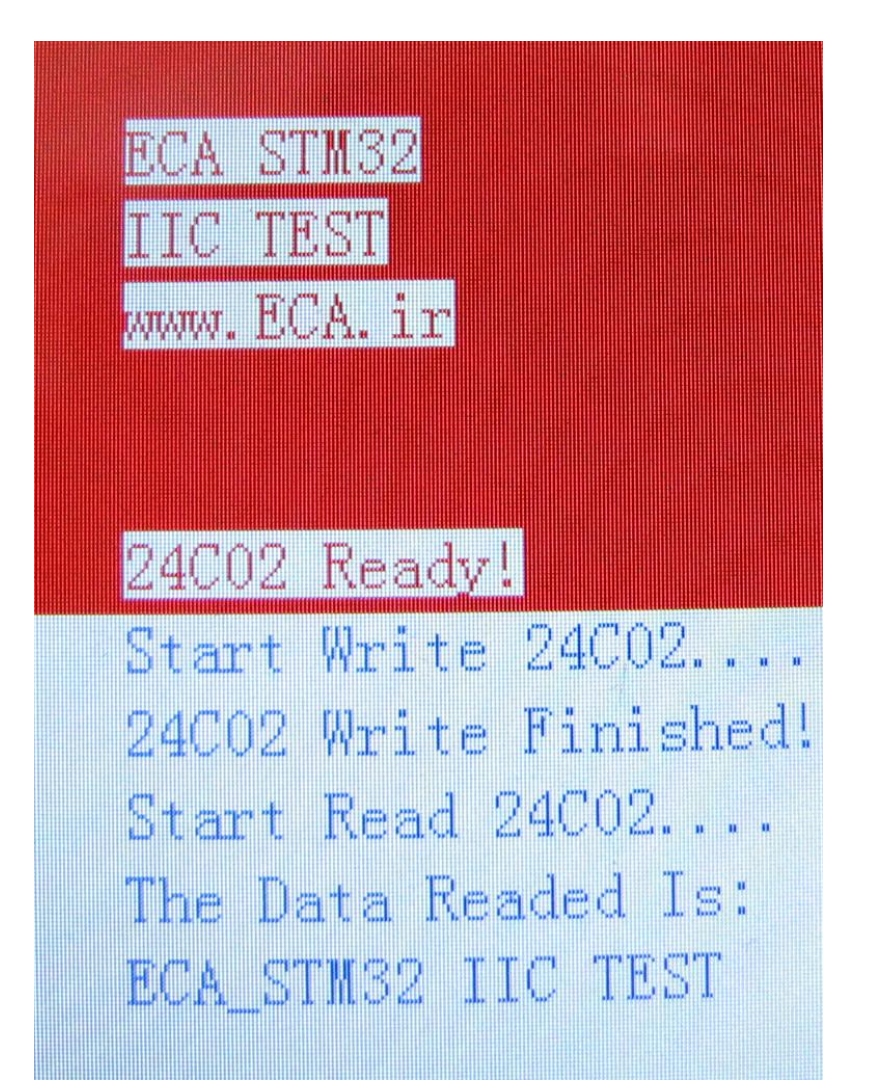

[۱۴] SPI Flash : جهت تست و راه اندازی حافظه ی SPI Flash : جهت تست و راه اندازی حافظه ی SPI Flash یک تراشه (۱۴] یک تراشه (۱۴] W25Q32 با میزان حافظه ی 32Mb در برد آموزشی تعبیه شده است که این برنامه بصورت آزمایشی حافظه ی SPI Flash را پاک میکند سپس مقادیری اطلاعات وارد میکند سپس همان مقادیر را خوانده و چک میکند .

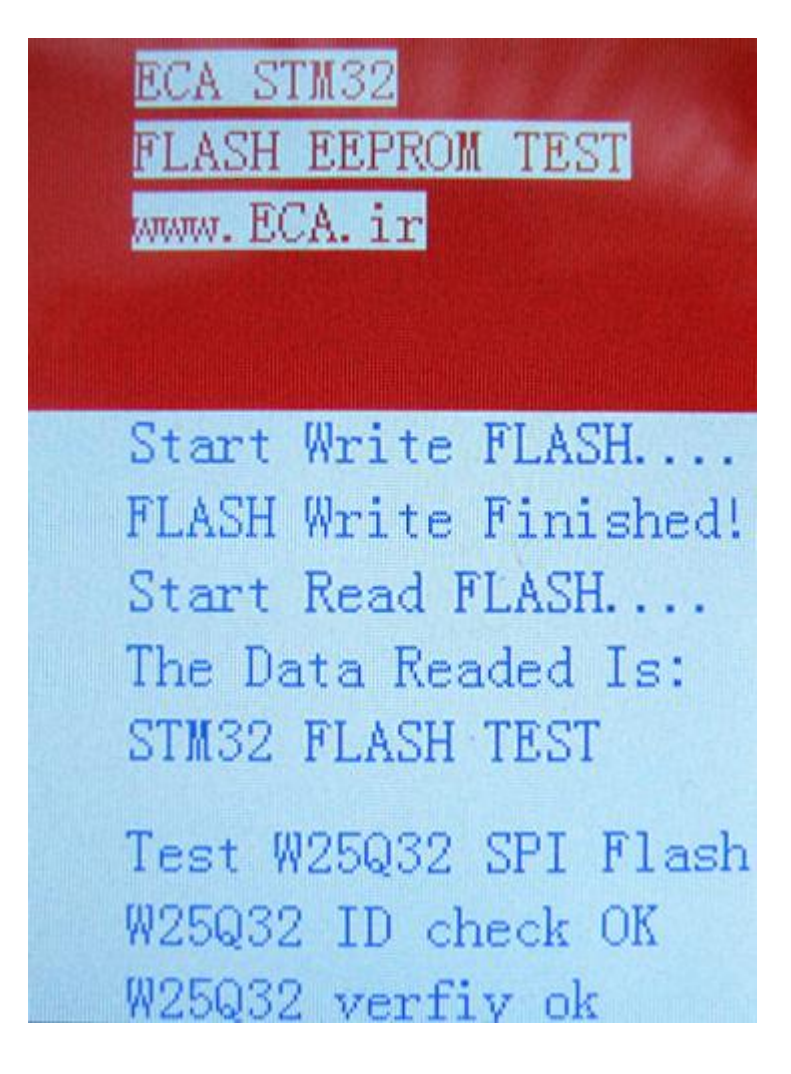

[۱۵] CAN : راه اندازی پروتکل ارتباطی صنعتی CAN – بصورت نمونه دیتاهایی را ارسال میکند و منتظر دریافت دیتا خواهد داشت. به اینصورت که با کمک کانکتور CAN میتوان به تبادل دیتا با سیستم های مجهز به این پروتکل پرداخت.

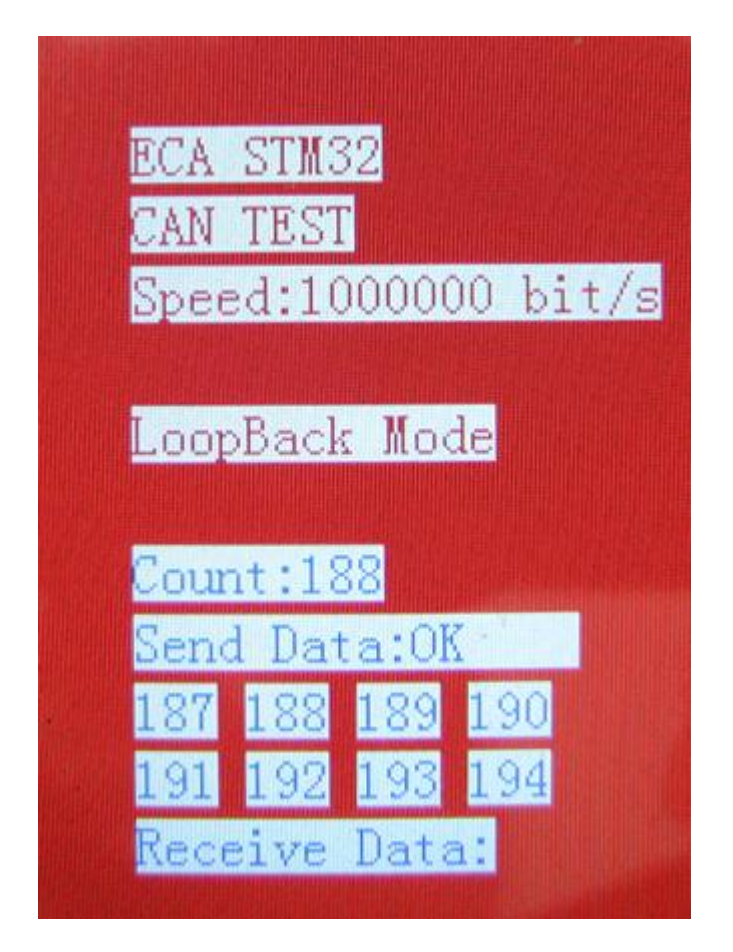

**RS485** : : تست و راه اندازی واحد های ارتباط سریال به اینصورت که با اتصال کابل RS485 میتوان به تبادل دیتا با سیستم های مجهز به

این پروتکل پرداخت.

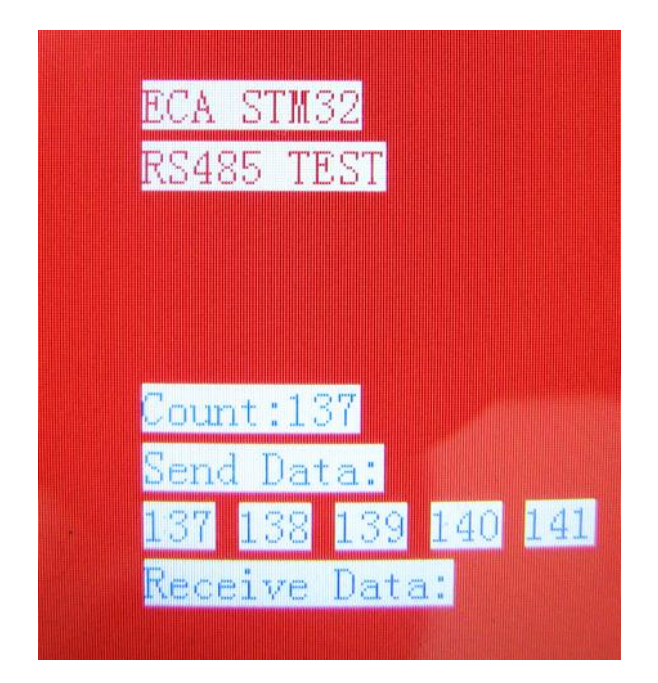

ایمیل:<u>eShop.ECA@Gmail.com</u> فکس: ۳۵۵۳۹۷۶۹–۰۴۱ [۱۷] NRF24L01P Wireless: جهت تست و راه اندازی ماژول NRF24L01P– برنامهای جهت ارسال و دریافت دیتا از طریق ماژول Wireless NRF24L01 این چیپ یک ماژول بسیار عالی برای ارسال و دریافت اطلاعات بدون خطا است چیزی که در ماژول های HMTR یا حتی در RFMXX ها یا به کلی وجود نداشت یا این که مشکلات خاص خود را داشت.

مدولاسیون ارتباطی این ماژول به صورت GFSK است , همان مدولاسیونی که در تکنولوژی BLUETOOTH استفاده شده و به صورت انحصاری در دست چند شرکت بزرگ مثل BLUETOOTH و NORDIC SEMICONDUCTOR و TEXAS INSTRUMENT و چند شرکت دیگر قرار دارد.

فرکانس ارتباطی این چیپ ۲.۴ گیگا هرتز است که این خاصیت آن ویژگی های زیادی را برای ما به ارمغان می آورد ! از جمله کوچک شدن سایز آنتن که حتی میتوان از خود PCB به صورت یک آنتن استفاده کرد , مورد دیگر هم به دلیل فرکانس بالا بسیار راحت تر از دیوار یا اجسام دیگر عبور می کند و با عث می شود که برد بیشتری هم به ما بدهد , می توانید فرکانس RFM12 یا HMTR را با این چیپ مقایسه کنید ! می بینید که فرکانس این سری از ماژول ها حداقل چند برابر آن ها است.

این چیپ به صورت دو طرفه کار می کند و در کل شما فقط به ۲ عدد از این چیپ ها برای ارتباط لازم دارید (مشابه RDM12)

دیتا ریت این چیپ حداکثر ۲ مگا بیت بر ثانیه است که می توان از آن برای انتقال اطلاعات سنگینی مشابه صوت و یا حتی ویدئو استفاده کرد.

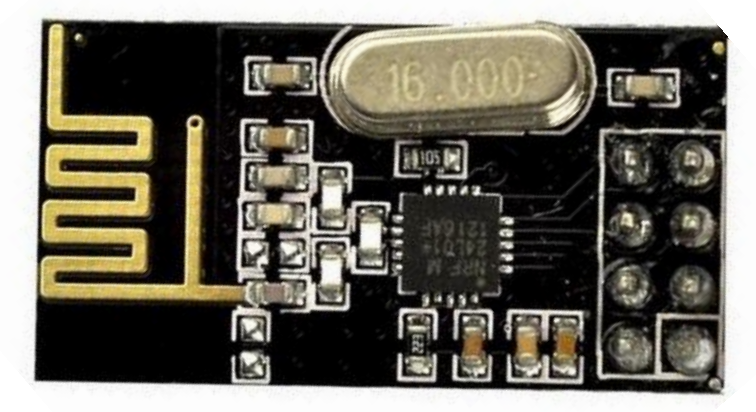

این ماژول را میتوانید از فروشگاه تهیه فرمایید:

http://link.eca.ir/621

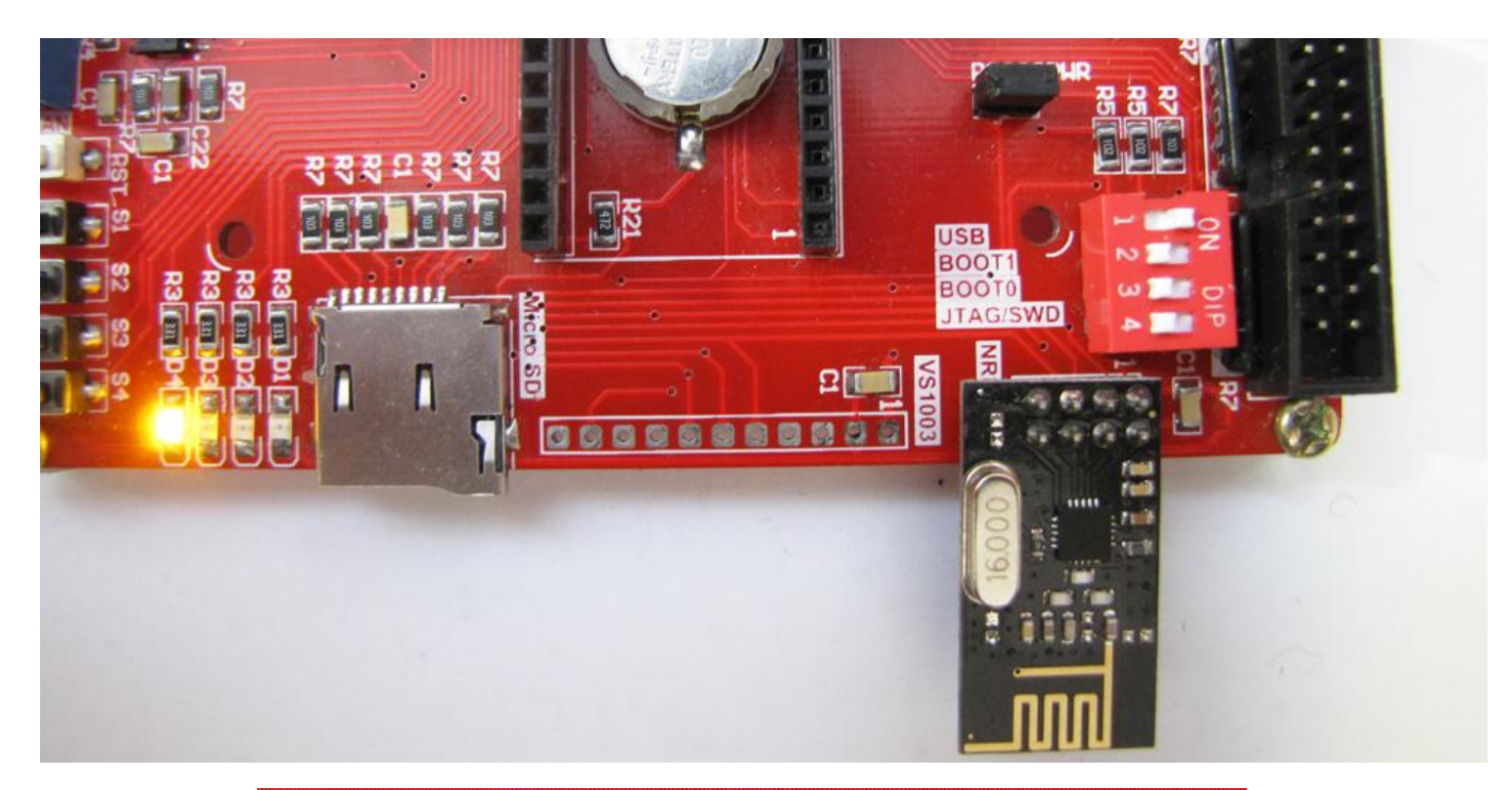

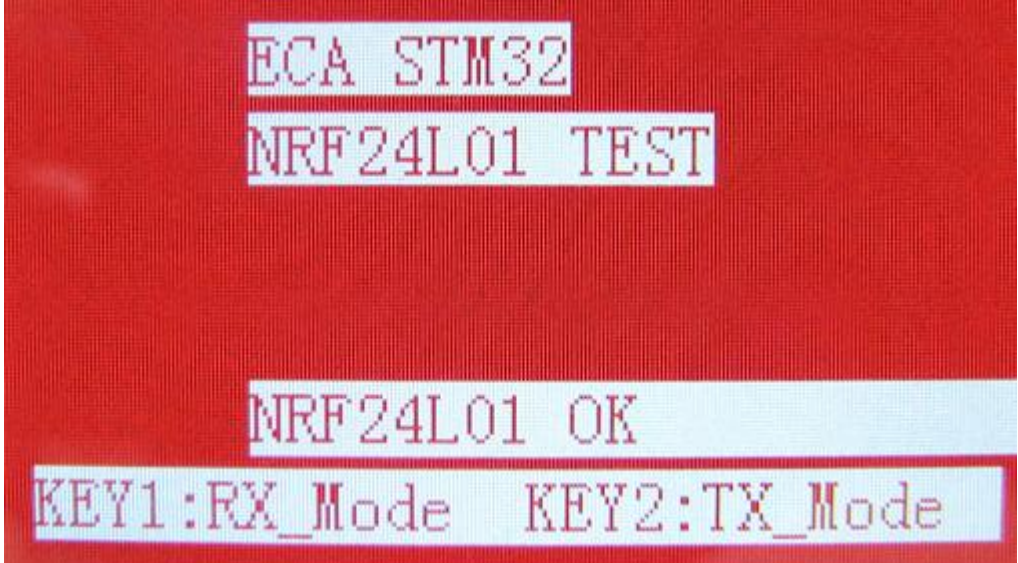

[۱۸] External SRAM:جهت تست و راه اندازی حافظه ی SRAM خارجی :جهت تست و راه اندازی حافظه یsram خارجی یک تراشه SRAM- IS62WV51216 با میزان حافظه ی 512K در برد آموزشی تعبیه شده است که این برنامه با فشار دادن کلید S1 مقادیری اطلاعات وارد میکند سپس با فشار کلید S2 همان مقادیر را خوانده و چک میکند .

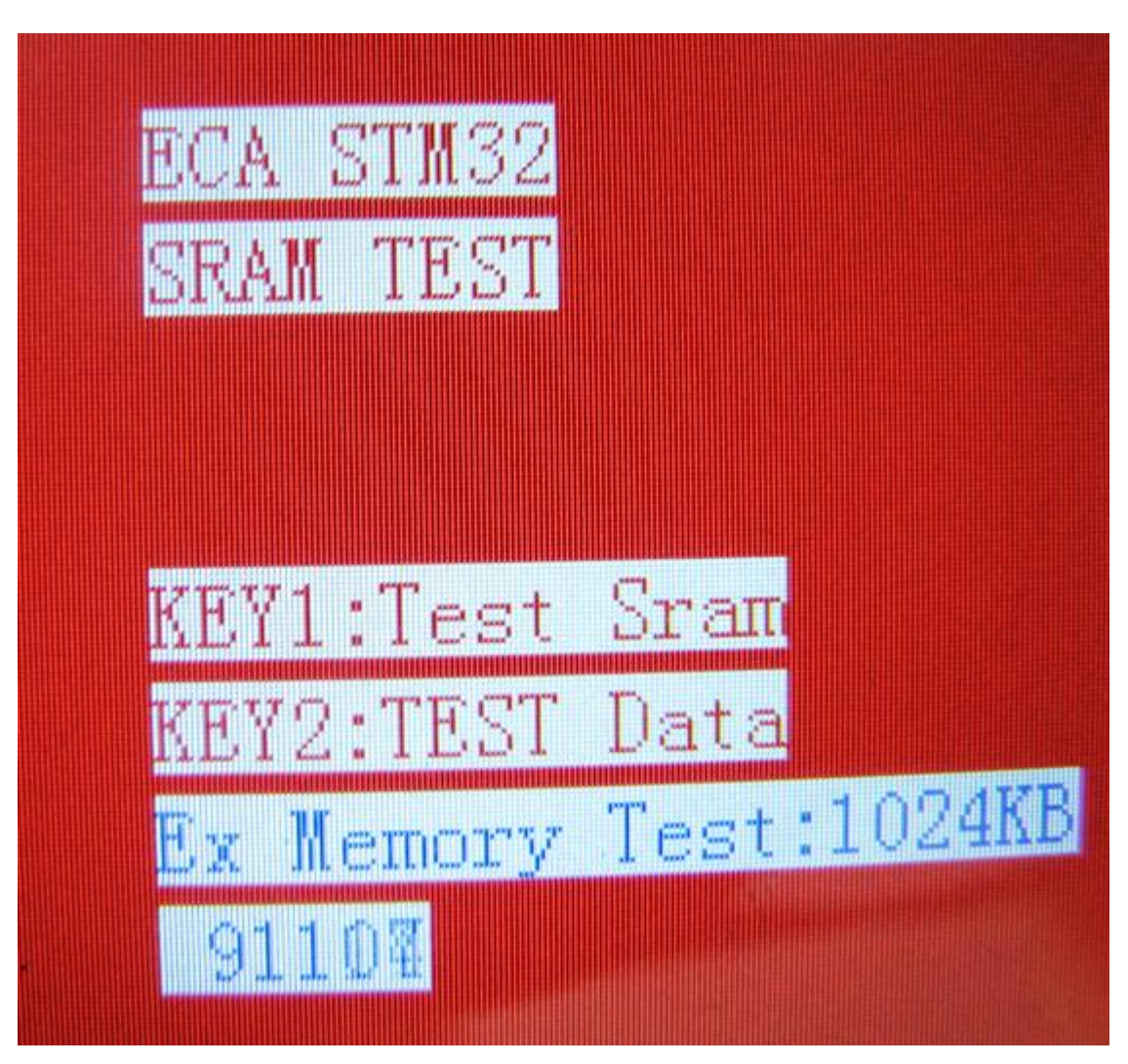

**SD FatFS** [۱۹] دراه اندازی کارت حافظه ی SD- با اتصال کارت حافظهی Micro SD و اجرای برنامه می توان به فایل های کارت حافظه دسترسی داشت و یک لیست دایرکتوری از آنها تهیه کرد.

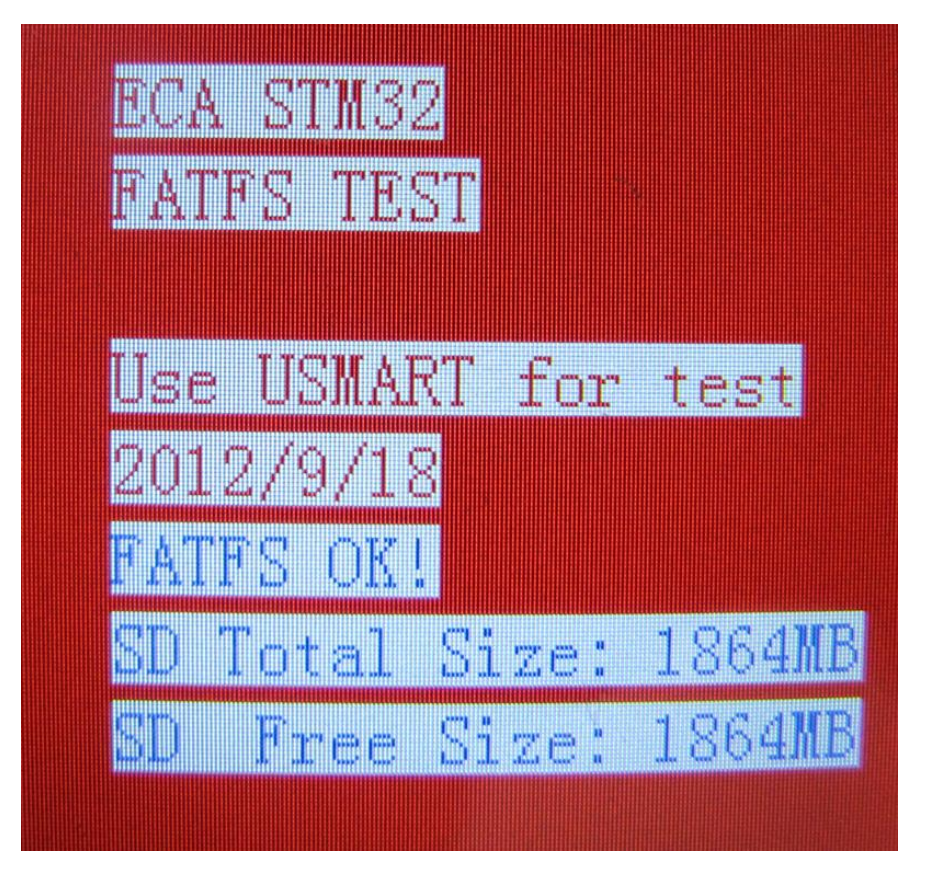

ENC28J60 Ethernet [۲۰]: تست و راه اندازی واحد شبکه – با اجرای برنامه و اتصال کابل شبکه و همچنین انجام تنظیمات IP مطابق اطلاعات نمایش داده شده بر روی LCD می توان در بستر شبکه از امکانات برد استفاده نمود.

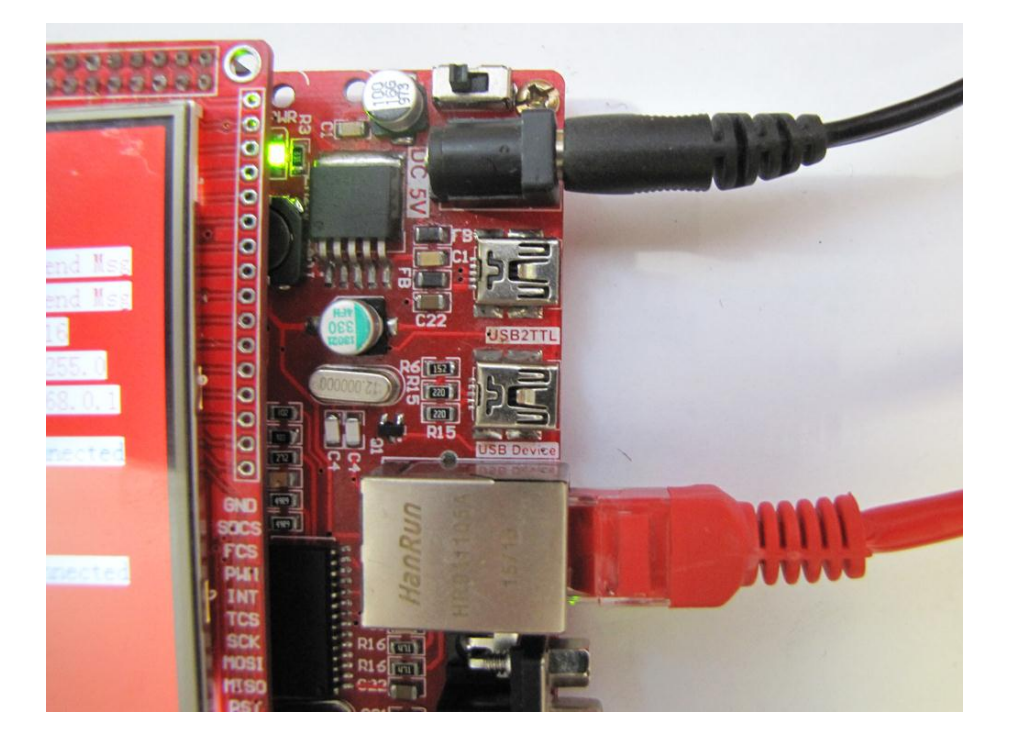

ایمیل:<u>eShop.ECA@Gmail.com</u> فکس: ۳۵۵۳۹۷۶۹-۰۴۱

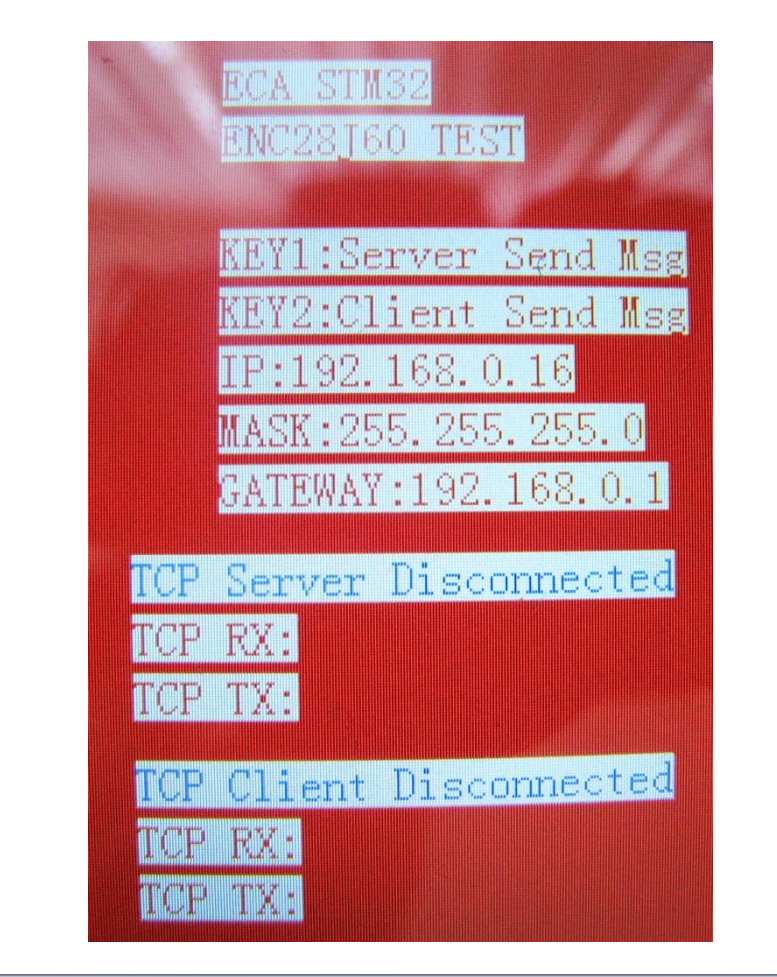

| ECA ST            | TM32 ENC28J60+uIP1.0 × +                                        |    |                      | × |  |  |
|-------------------|-----------------------------------------------------------------|----|----------------------|---|--|--|
| <b>(</b>          | 192.168.0.16 ▼ C Q Search ☆ 🖻                                   | ÷  | <mark>&gt;</mark> >> | Ξ |  |  |
|                   | STM32 ENC28J60+uIP1.0 Webserve                                  | er |                      |   |  |  |
| LED1 LED2         |                                                                 |    |                      |   |  |  |
| CPU(STM32)IA:30.5 |                                                                 |    |                      |   |  |  |
|                   | website : <u>www.eca.ir</u><br>Shop: <u>http://eshop.eca.ir</u> |    |                      |   |  |  |

[۲۱] VS1003 Music Player؛ راه اندازی ماژول صوتی VS1003- ماژول راه انداز تراشه VS1003 با قابلیت اتصال به انواع میکر کنترلرها با قابلیت ضبط و پخش انواع فایل های صوتی(CBR +VBR +ABR) (MPEG 1 & 2 audio layer III) ، NP3 . S1003 یک تراشه همه کاره دکودر MP3 و WMAمی باشد. این تراشه قابلیت ضبط صدا با کیفت بالا و در باند وسیع را داراست، همچنین می تواند MIDI را هم از طریق فایل و هم با استفاده از MIDI keyboard سریال استاندارد پخش نماید.

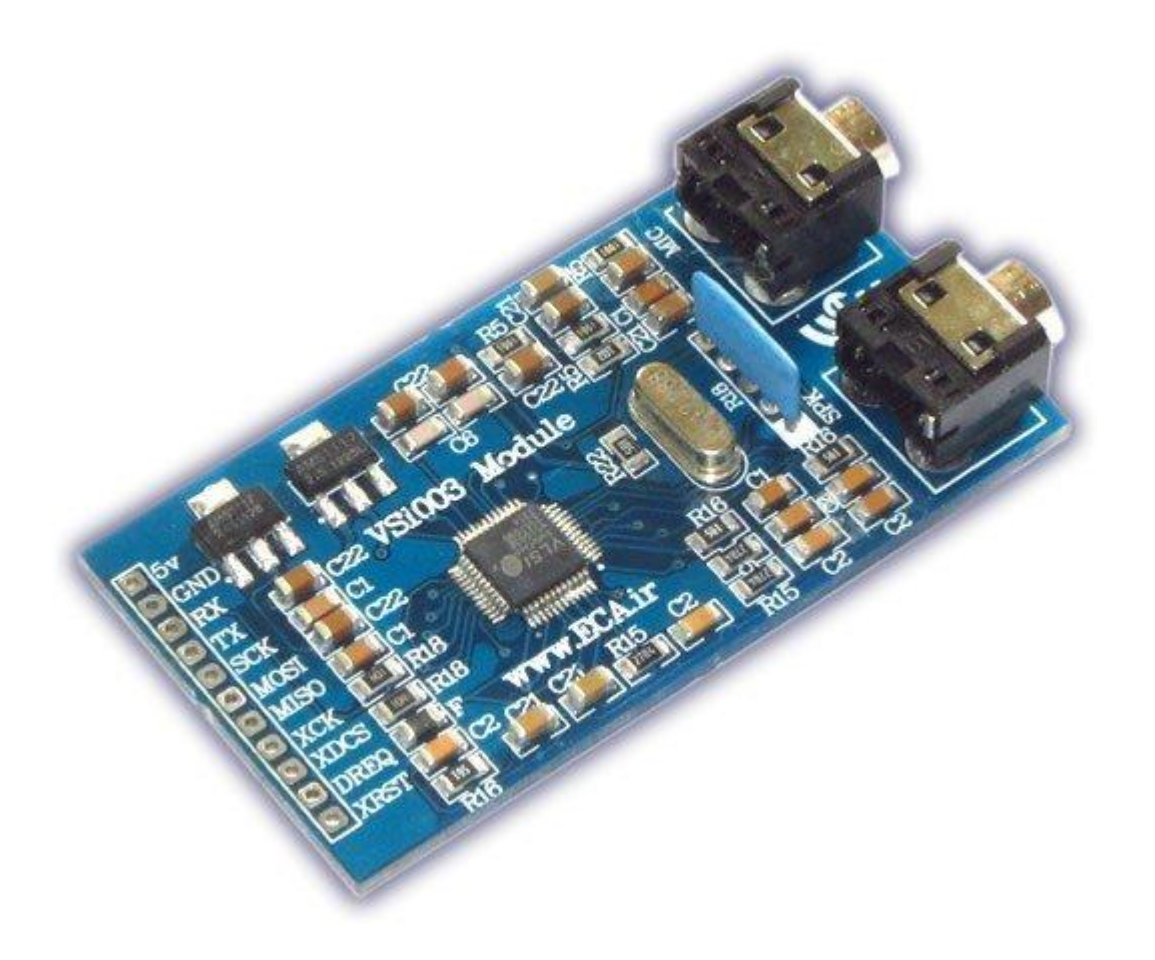

این محصول از فروشگاه قابل تهیه میباشد:

http://link.eca.ir/658

با نصب ماژول بر روی برد و کارت حافظهی MicroSD و اجرای برنامهی مربوطه می توان فایل های صوتی موجود بر روی MicroSD را پخش کرد.

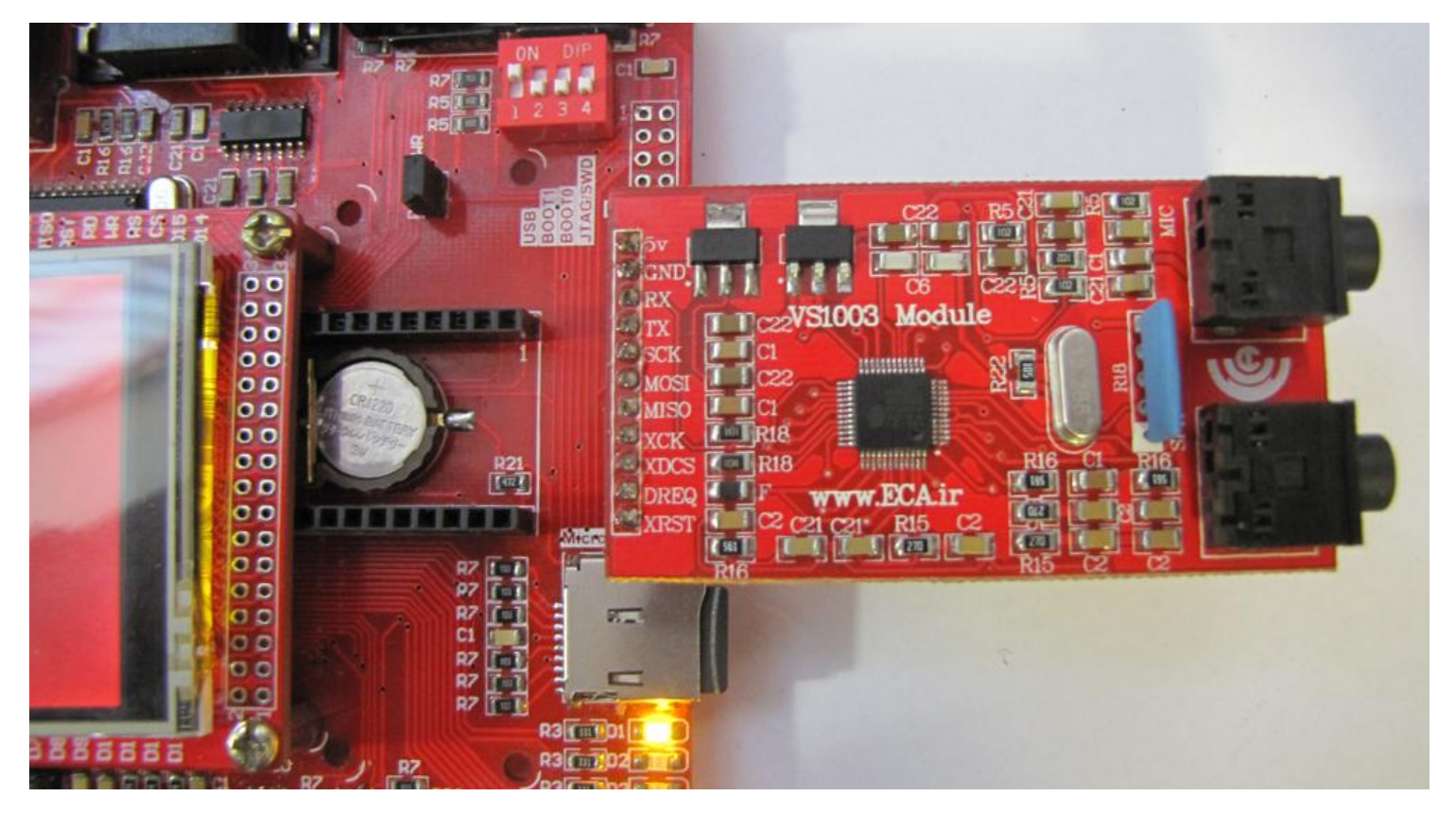

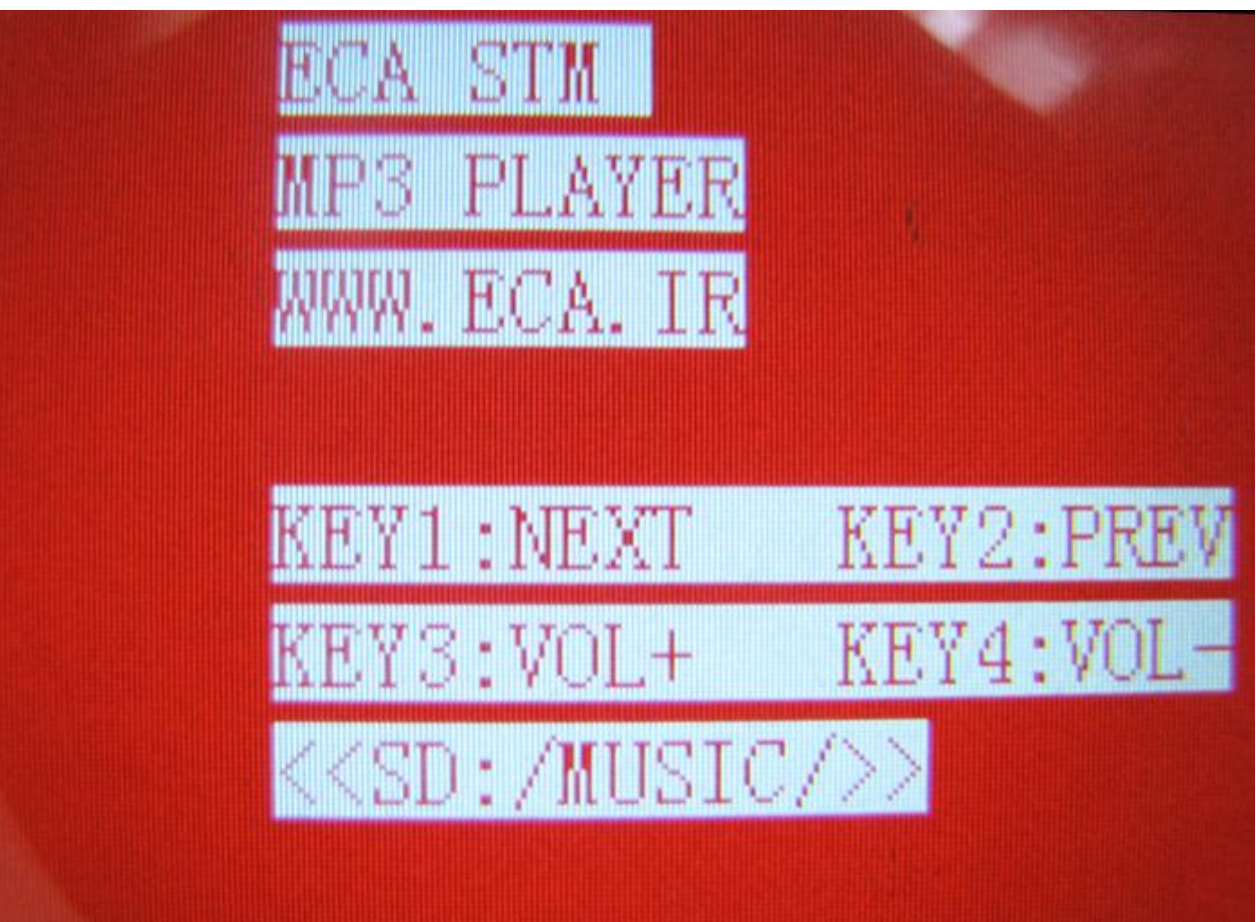

ایمیل:<u>eShop.ECA@Gmail.com</u> فکس: ۳۵۵۳۹۷۶۹-۰۴۱ [۲۲,۲۳,۲۴,۲۵] LCD (۲۲,۲۳ و ۲.۲ , 3.5 , 4.3 , 7 و راه اندازی LCD های ۳.۲ اینچ عریض , ۳.۵ و ۴.۳ و ۷ اینچی: این برنامه

لوگوی ECA را با رنگ های تصادفی نمایش خواهد داد.

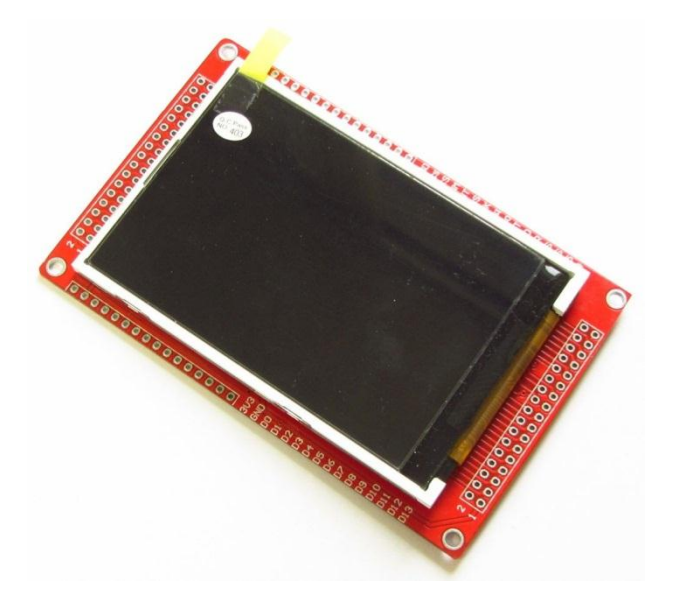

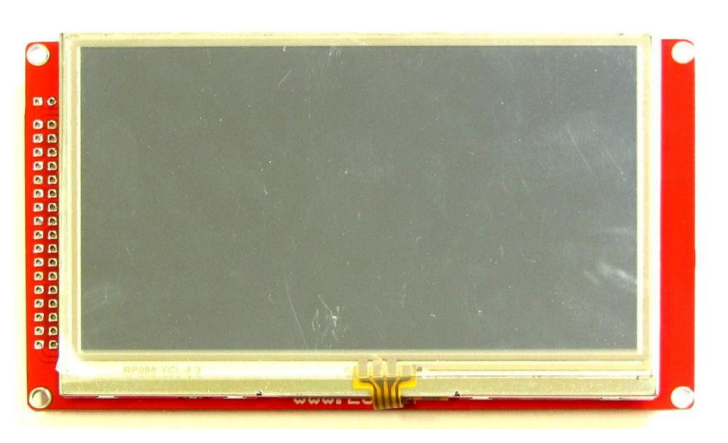

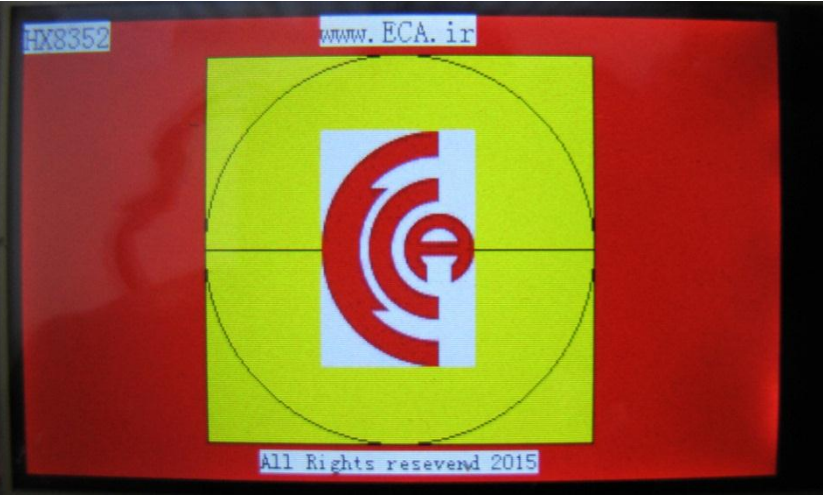

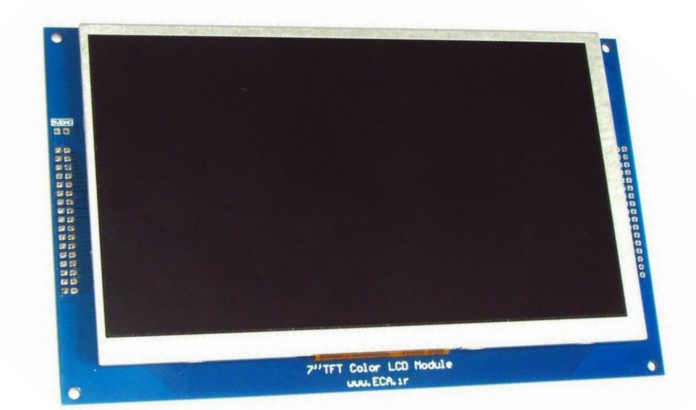

ایمیل:<u>eShop.ECA@Gmail.com</u> فکس: ۳۵۵۳۹۷۶۹–۰۴۱ [۲۶] **Touch Screen:** جهت تست و راه اندازی تاچ دستگاه: این برنامه بصورت یک برنامه ی نقاشی طراحی شده است. با کشیدن قلم بر روی تاچ میتوان با انتخاب رنگ نقاشی کرد.

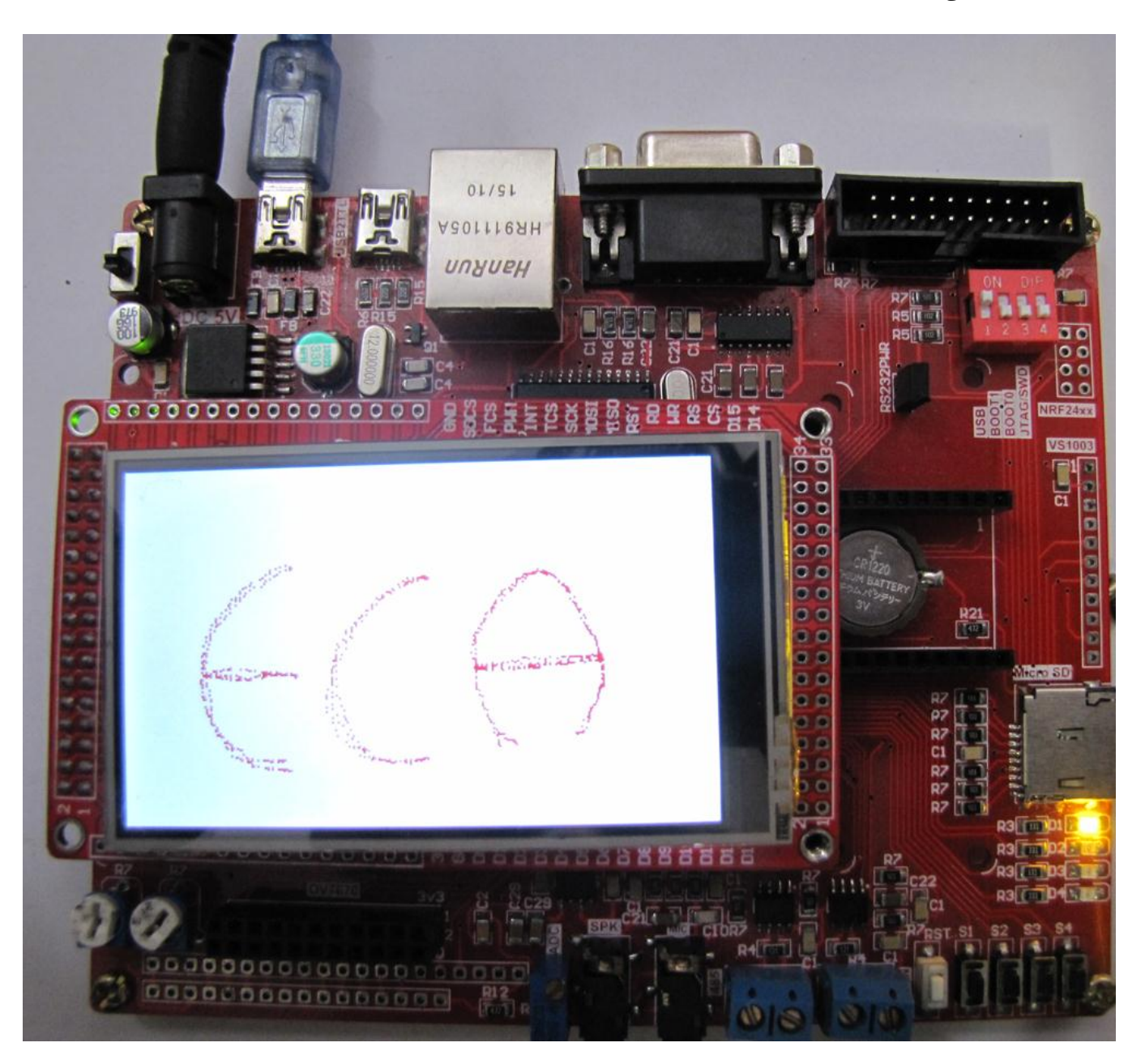

ایمیل:<u>eShop.ECA@Gmail.com</u> فکس: ۳۵۵۳۹۷۶۹-۰۴۱ [۲۷] **Touch USB Mouse:** توسط این برنامه میتوان از طریق کابل USB به تبادل اطلاعات با کامپیوتر پرداخت و برنامه ی نمونه ای که قرار داده شده است کنترل ماوس کامپیوتر و استفاده از کلید ها به جای ماوس است. بعد از اجرای برنامه مربوطه و اتصال کابل USB به کامپیوتر و واحد USB Device برد، سیستم عامل، برد آموزشی را به عنوان ماوس شناسایی خواهد کرد و با کمک دکمه ی S1 کا S4 می توان نشانگر ماوس را حرکت داد.

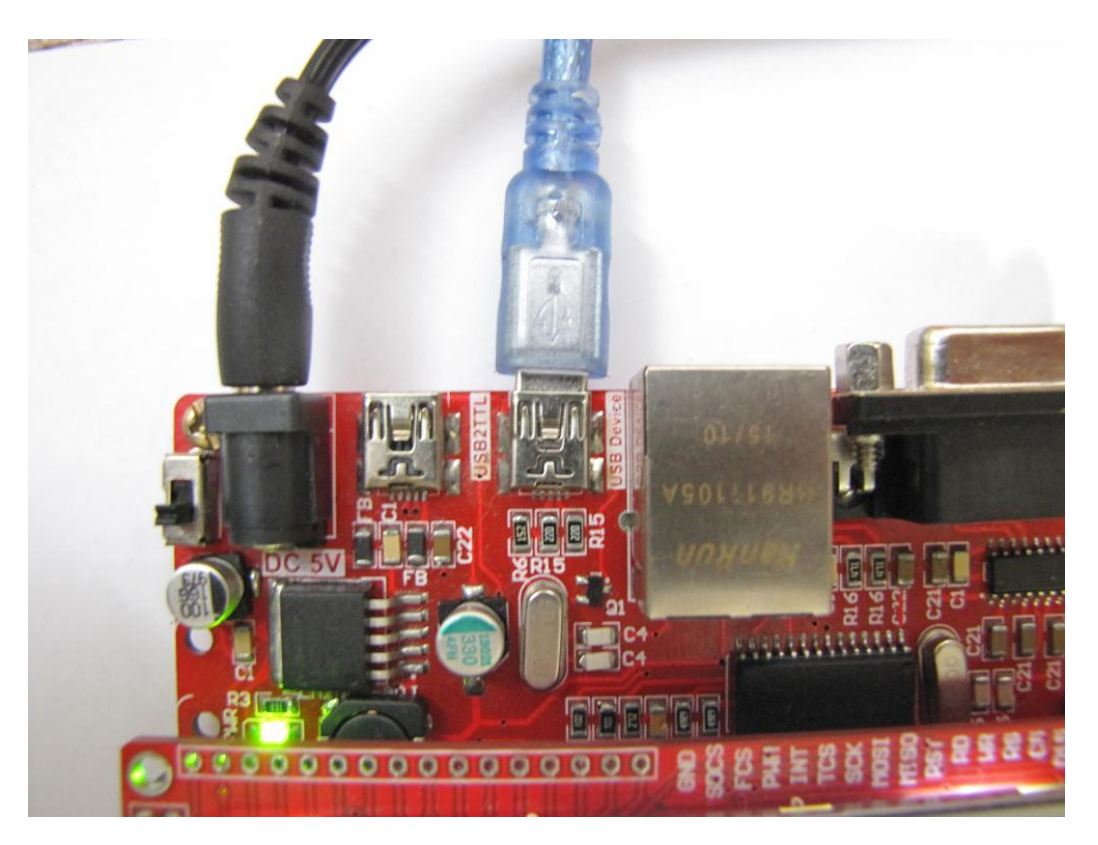

Mice and other pointing devices

#### :0V7670 Camera 3.2 wide & 3.5 [11,19]

جهت راه اندازی دوربینOV7670 با LCD 3.2 wide و LCD 3.5- با اجرای sample مربوطه تصاویر دریافتی از دوربین بر روی lcd برد بصورت زنده نمایش داده خواهد شد.

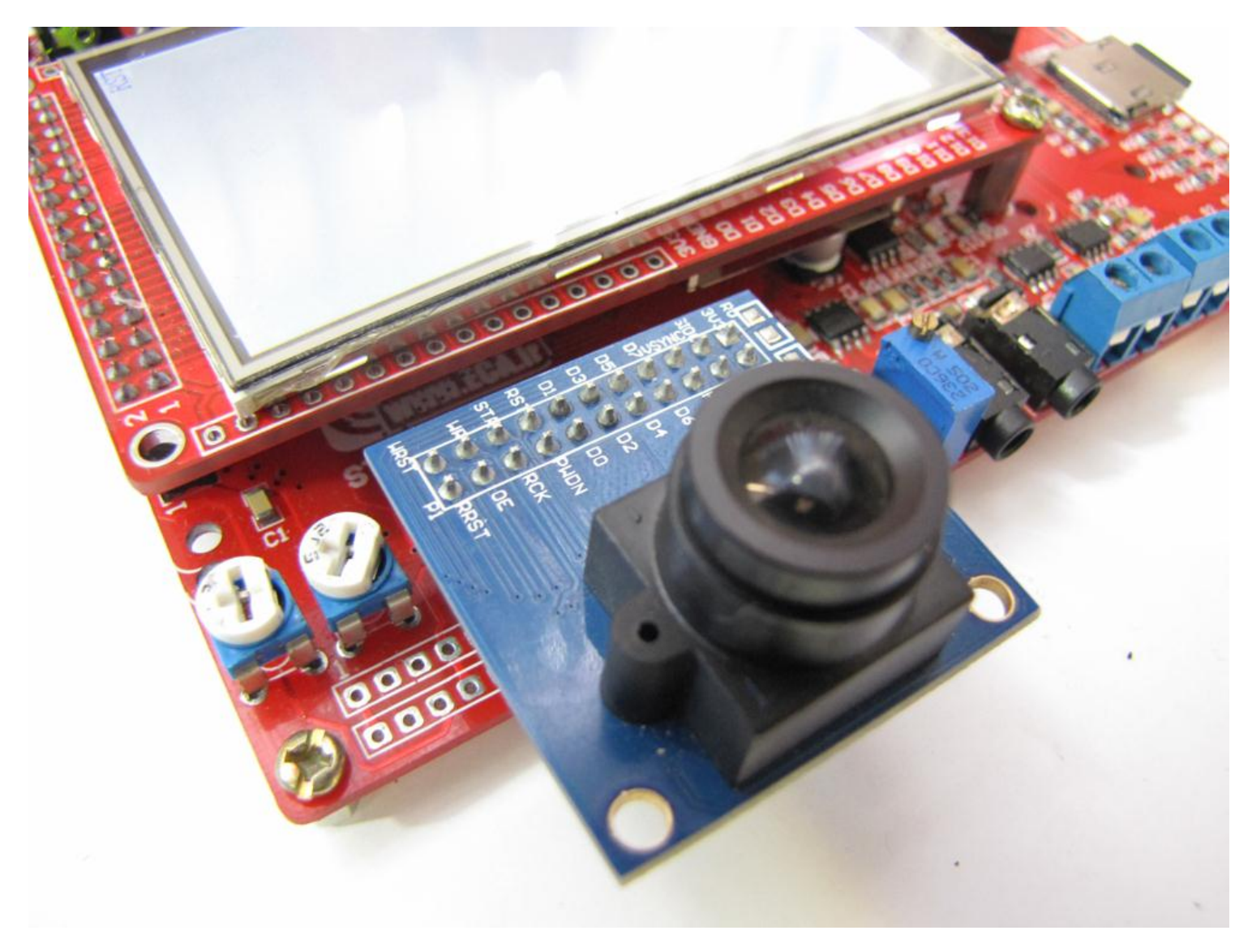

سنسور تصویر OV7670 محصولcamerachip ، دارای بخشهای مختلف برای پردازش اولیه روی تصویر (میزان رنگ ، کنترانس و…) میباشد.همچنین توانایی تنظیم خودکار بهره AGC ، تنظیم تراز سفیدی AWB را دارا میباشد، مدارات بایاسینگ و رگولاتور ۱.۸ ولت بر روی خود برد قرارگرفته است.

مشخصات: حساسیت بالا در محیط های با نور کم، حداکثر ابعاد تصویر ۶۴۰ در ۴۸۰ پیکسل، قابلیت تصویر برداری با ۳۰ فریم بر ثانیه، ابعاد تصویر قابل تعریف در استاندار های مختلف ( vga , qvga , ma, سبت سیگنال به نویز ۴۶ دسیبل

**کاربردها:** سیستم های امنیتی، سیستم های هوشمند، کاربردهای آموزشی، پروژه های الکترونیکی، بینایی ماشین و هر پروژه ای که نیاز به تصویر برداری یا عکس برداری داشته باشد.

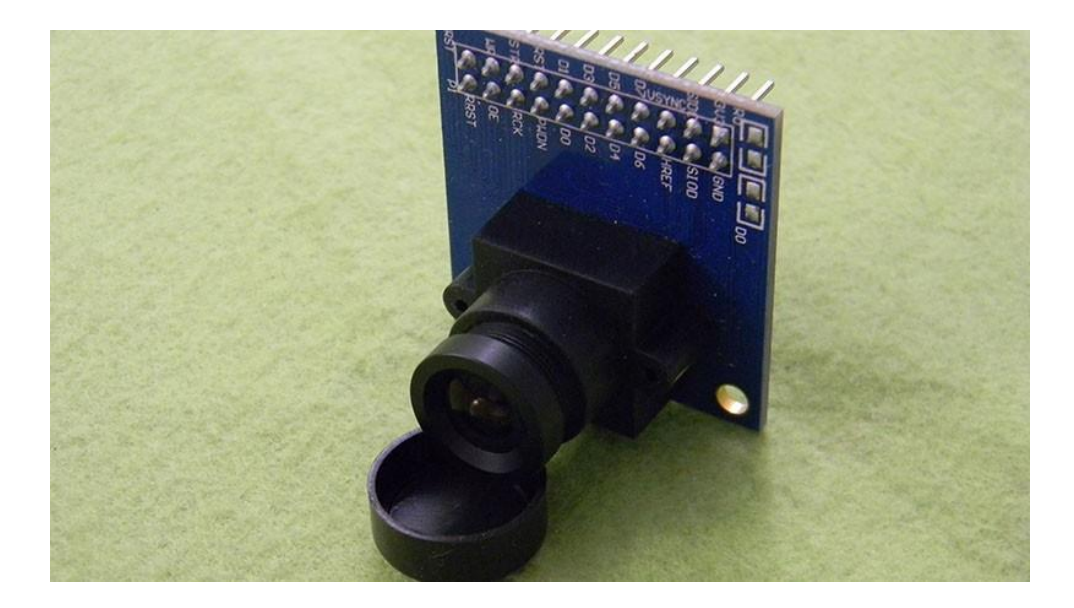

این محصول از فروشگاه قابل تهیه میباشد:

http://link.eca.ir/659

sample :UCOSII Experiment 1&2&3 [۳۰,۳۱,۳۲] های سیستم عامل UCOS -با اجرای این Sample ها می توان با نحوه ی

ایجاد و مدیریت وظایف در سیستم عامل های زمان واقعی آشنا شد.